# CLIENTPOINT

AMELIA RAMSARAN CMIS PROGRAM MANAGER

**FRANCES ANN MARQUEZ** DATA SUPPORT SPECIALIST

CMIS.SUPPORT@HOUSINGALLIANCEDE.ORG

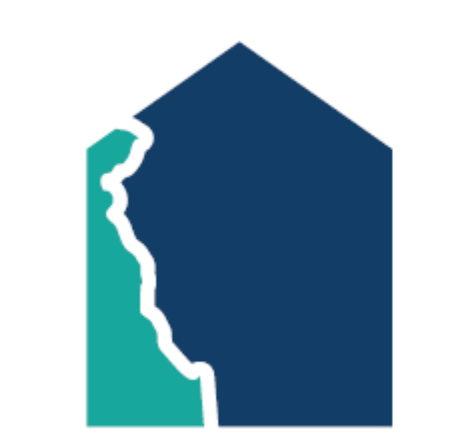

# HOUSING ALLIANCE DELAWARE

# **TRAINING OVERVIEW**

This details how to utilize **ClientPoint** for the following project types:

- 1. Emergency Shelter (large or congregate only)
- 2. Rapid Re-Housing
- 3. Permanent Supportive Housing (scattered site)
- 4. Homeless Prevention
- 5. Diversion
- 6. Service Only

| T                                              | ABLE OF   | CONTENTS                                                                        |           |
|------------------------------------------------|-----------|---------------------------------------------------------------------------------|-----------|
| Back Date Mode                                 | <u>4</u>  | Entry Assessment                                                                | <u>30</u> |
| Client Search                                  | 5         | Entry Assessment: Prior Living Situation                                        | <u>31</u> |
| Creating a New Client Profile                  | Z         | Entry Assessment: 2-Step Process (Income,<br>Benefits, Insurance, Disabilities) | <u>32</u> |
| Navigation Tabs                                | 9         | Client Updates                                                                  | <u>40</u> |
| Referrals ( <b>Summary Tab</b> )               | <u>10</u> | Case Managers Tab                                                               | <u>41</u> |
| Client Profile Tab                             | <u>12</u> | Case Plans Tab                                                                  | 43        |
| Households Tab                                 | 14        | Service Transactions                                                            | 45        |
| How to Create a New Household                  | <u>15</u> | Interims                                                                        | <u>49</u> |
| How to Add Members to an Existing<br>Household | <u>21</u> | Housing Move-In Date                                                            | <u>52</u> |
| Release of Information ( <b>ROI Tab</b> )      | 25        | Annual Assessment                                                               | 53        |
| Add a Project Entry ( <b>Entry/Exit Tab</b> )  | <u>28</u> | Project Exit                                                                    | 54        |

## **BACK DATE**

- Necessary when data entered in CMIS is after client intake
  - Entering/exiting clients
  - Services provided
  - Updating information during project stay
- **TIP**: If the exact time is unknown, use the following:
  - 6:00 PM for project entries
  - 11:00 PM for updates and exits

| Where to find it? | What to do?     | How to know?                             | How to end?       |
|-------------------|-----------------|------------------------------------------|-------------------|
| On the upper      | Adjust the date | If activated, the top bar will be yellow | To stop Back      |
| right corner,     | and time, then  |                                          | Date, click on    |
| select "Back      | click on "Set   |                                          | the red X next to |
| Date"             | Back Date"      |                                          | it                |

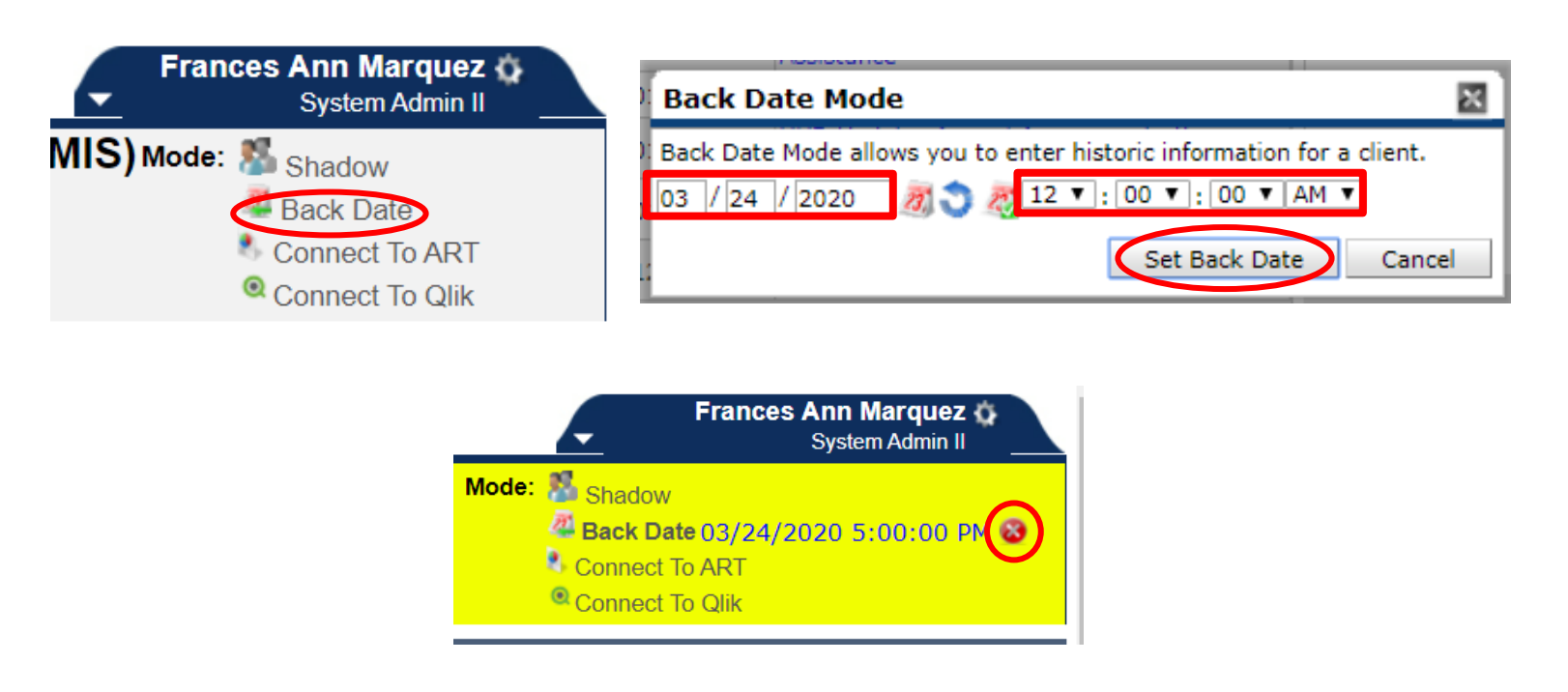

## **CLIENT SEARCH**

- Select ClientPoint in menu bar
- Ways to search profiles:
  - Client's first and last name
    - To widen search results, type in only a part of the first and last name
    - If multiple profiles appear in Client Results, match client through Date of Birth and SSN
  - Client ID #

| 📔 ClientPoint > Clien                     | it Search                                 |                                      | Type here for Global Searc | ch            |                    |
|-------------------------------------------|-------------------------------------------|--------------------------------------|----------------------------|---------------|--------------------|
| Last Viewed Favorites     Home            | Client Search                             |                                      |                            |               |                    |
| ClientPoint CallPoint                     | 🚺 Please Sea                              | arch the System before addi          | ng a New Client.           |               |                    |
| ResourcePoint<br>ShelterPoint             | Name First pet                            | Middle                               | Last<br>par                | Suffix        |                    |
| <ul><li> Reports</li><li> Admin</li></ul> | Name Data Quality -Select-                |                                      |                            |               |                    |
| Logout                                    | Alias Social Security                     |                                      |                            |               |                    |
|                                           | Social Security<br>Number Data<br>Quality |                                      |                            |               |                    |
|                                           | U.S. Military<br>Veteran? -Select-        | •                                    |                            |               |                    |
|                                           | Exact Match                               |                                      |                            |               |                    |
|                                           | Search Clear Add New Cli                  | ent With This Information            | Add Anonymous              | s Client      |                    |
|                                           | Client Number                             | that Client's profile.               |                            |               |                    |
|                                           | Client Results                            | ubmit                                |                            |               |                    |
|                                           | ID Name 🔺                                 | Social Security Date<br>Number Birth | of Alias                   | Gender Banned | Household<br>Count |
|                                           | 🖉 📚 1 Parker, Peter                       | 1234 08/16                           | 5/2001                     |               | 0 🔍                |
|                                           |                                           | Showing 1                            | L-1 of 1                   |               |                    |

## **CLIENT SEARCH FAQ**

#### • Q: What if I can't find the profile?

- Double check the spelling of your client's name.
- All clients referred by Centralized Intake already has a profile in ClientPoint.
- If the client has not contacted Centralized Intake and does not appear to be in the system, you will need to create a profile for them.

#### • Q: What if there are duplicate profiles?

- Enter information into the profile that has the *lower* client ID number.
- Email <u>cmis.support@housingalliancede.org</u> with the concerned Client ID numbers and they will merge the profiles.
  - After a Client Merge, the profile with the lower client ID number will be the remaining profile.

# **CREATING A NEW CLIENT PROFILE**

| Profile already created for your client? SKIP THIS SECTION |
|------------------------------------------------------------|

|                                      | 🚺 Please Search the System before adding a New Client.                          |
|--------------------------------------|---------------------------------------------------------------------------------|
| Name                                 | First         Middle         Last         Suffix           Jennifer         Doe |
| Name Data Quality                    | -Select-                                                                        |
| Alias                                |                                                                                 |
| Social Security Nu                   | ver 123 - 45 - 6789                                                             |
| Social Security Nu<br>Data Quality   | er -Select-                                                                     |
| U.S. Military Veter                  | ? Select-                                                                       |
| Exact Match                          |                                                                                 |
| Search ACTIVE Cli                    | IS •                                                                            |
| Search INACTIVE ,<br>DELETED Clients | 0                                                                               |
| Search ALL Clients                   | 0                                                                               |
| Search                               | ar Add New Client With This Information Add Anonymous Client                    |
| Client Numb                          |                                                                                 |
| ant ID #                             | Submit                                                                          |
| Client Result                        |                                                                                 |
|                                      | Social Security Date of Househo                                                 |
| ID Name 🔺                            | Number Birth Alias Gender Banned Count                                          |

## CREATING A NEW PROFILE

- 1. In Client Search,
  - Add first and last name, SSN, and Veteran Status
  - Select "Add New Client with This Information"
- 2. Built-in prompts may ask for confirmation to **Add Client Only**
- 3. Once created, a blank profile will appear.
  - Client can now be entered into a program

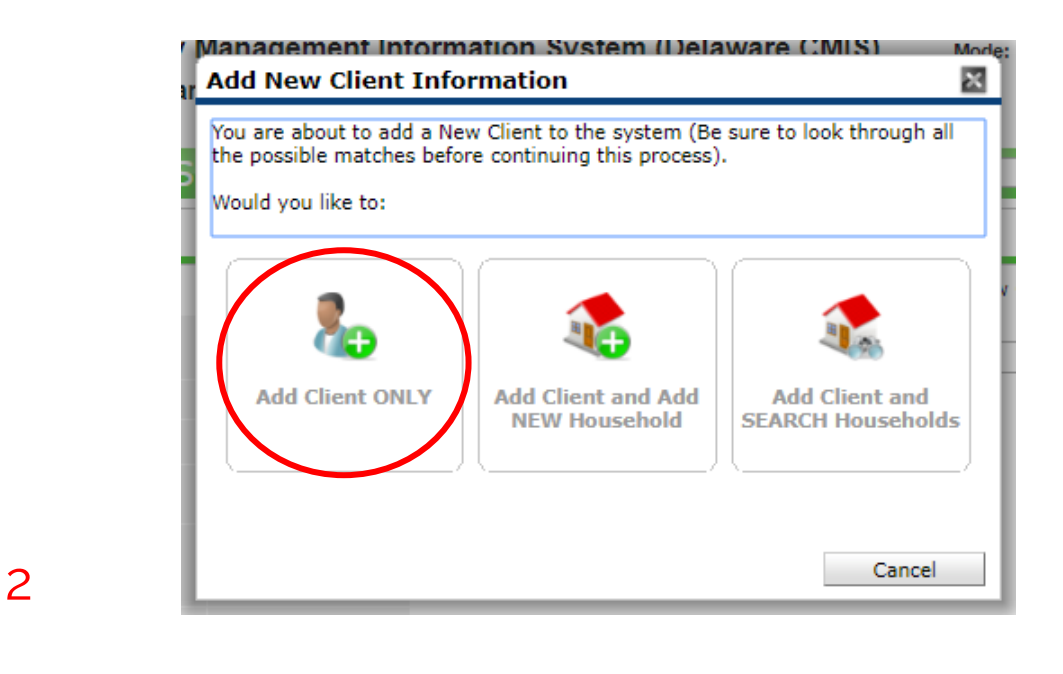

| (103245) D<br>Release of I | oe, Jennifer<br>Information: None |               |     |              |               | Date: 03/01/2 | 020 12:00:00 AM   |
|----------------------------|-----------------------------------|---------------|-----|--------------|---------------|---------------|-------------------|
| ient Inform                | nation                            |               |     | Service Tr   | ransactions   |               |                   |
| ummary                     | Client Profil                     | e Households  | ROI | Entry / Exit | Case Managers | Case Plans    | Assessment        |
| 🖊 Clie                     | ent Record                        |               |     |              | Issue ID Car  | rd            |                   |
| Name                       |                                   | Doe, Jennifer |     |              |               |               | $\mathbb{Z}^{-1}$ |
| Name D                     | Data Quality                      |               |     |              |               |               |                   |
| Alias                      |                                   |               |     |              |               |               |                   |
| Social S                   | Security                          |               |     |              |               |               |                   |
| SSN Da                     | ata Quality                       |               |     |              |               | Char          | nge Clear         |
| U.S. Mi                    | litary Veteran?                   |               |     |              |               |               |                   |
| Age                        |                                   |               |     |              |               |               |                   |
| 🦯 Clie                     | nt Demograph                      | ics           |     |              |               |               | ില                |
| Date of                    | Birth                             |               |     |              |               |               |                   |
| Date of                    | Birth Type                        |               |     |              |               |               |                   |
| Gender                     |                                   |               |     |              |               |               |                   |
| Primary                    | Race                              |               |     |              |               |               |                   |
| Seconda                    | ry Race                           |               |     |              |               |               |                   |
|                            |                                   |               |     |              |               |               |                   |

3

## NAVIGATION TABS

- These tabs are where client information will be added
  - A. Client Information
    - 1. Summary
    - 2. Client Profile
    - 3. Households
    - 4. ROI
    - 5. Entry/Exit
    - 6. Case Managers
    - 7. Case Plans
  - B. Service Transactions

| Client - (1)                                                                          | Parker, Pete                             | er             |     |        |                                              |                  | ſu            |
|---------------------------------------------------------------------------------------|------------------------------------------|----------------|-----|--------|----------------------------------------------|------------------|---------------|
| (1) Parker, Peter<br>Release of Inform                                                | ation: None                              |                |     |        |                                              |                  |               |
| Client Information                                                                    | ı                                        |                |     | Servio | e Transactions                               |                  |               |
| Summary                                                                               | Client Profile                           | Households     | ROI |        | Entry / Exit                                 | Case Manage      | rs Case Plans |
| Added to the system<br>Name<br>Date of Birth<br>Gender<br>Primary Race<br>Secondary R | m 10/25/2021 0<br>Parker, Pe<br>a<br>ace | 2:22 PM<br>ter |     |        | Social Security<br>U.S. Military<br>Veteran? | 1234<br>No (HUD) | 8             |

### **REFERRALS –** SUMMARY TAB

- If Centralized Intake sends referrals to your organization for Rapid Re-Housing or Diversion, they will appear in the Outstanding Incoming Referrals box of the Summary tab
- To update a referral, click on the **pencil icon**

| Client - (                         | 1) Parl           | ker, Pete    | er       |           |           |       |                           |                          |            | ſ             |
|------------------------------------|-------------------|--------------|----------|-----------|-----------|-------|---------------------------|--------------------------|------------|---------------|
| (1) Parker, Pet<br>Release of Info | er<br>ormation: I | None         |          |           |           |       |                           |                          |            |               |
| lient Informa                      | tion              |              |          |           |           | Servi | ce Transacti              | ons                      |            |               |
| Summary                            | Client            | t Profile    | House    | holds     | ROI       |       | Entry / Ex                | cit 🕺 Case M             | lanagers   | Case Plans    |
| Added to the sy                    | stem 10/          | 25/2021 0    | 2:22 PM  |           |           |       |                           |                          |            |               |
| Name                               |                   | Parker, Pe   | eter     |           |           |       | Social Secu               | rity1234                 |            |               |
| Date of B                          | irth              |              |          |           |           |       | U.S. Military<br>Veteran? | No (HU                   | D)         | R             |
| Gender                             |                   |              |          |           |           |       |                           |                          |            | P             |
| Primary F                          | lace              |              |          |           |           |       |                           |                          |            |               |
| Secondar                           | y Race            |              |          |           |           |       |                           |                          |            |               |
|                                    |                   |              |          |           |           |       |                           |                          |            |               |
| Release                            | of Infor          | rmation      |          |           |           |       | Entry/Exits               |                          |            |               |
| Provider                           |                   | Permis       | sion Sta | rt Date I | End Date  | Progr | am Type                   | Projec                   | t Start Da | ate Exit Date |
| Add ROI                            |                   | No m         | atches.  |           |           | Add   | l Entry / Exit            | No ma                    | atches.    |               |
| Househ                             | olds              |              |          |           |           |       | Services                  |                          |            |               |
| ID Type                            |                   |              | Head o   | f<br>Rel  | ationship | St    | art Date                  | End Date                 | e P        | rovider       |
| Search Exis                        | ting Hous         | seholds      | Start    | New Hou   | sehold    | Add   | Service                   | Add Multiple<br>Services | No matc    | hes.          |
| Outstan                            | ding Inc          | coming Re    | eferrals |           |           |       |                           |                          |            |               |
| Referral                           | )ate Ref          | erring Pr    | ovider   | Need 1    | Type      |       |                           |                          |            |               |
|                                    | Cer               | ntralized In | take of  | Rapid F   | Re-       |       |                           |                          |            |               |
| 10/23/202                          | 21 Del            | aware        |          | Progra    | ms        |       |                           |                          |            |               |

| Need                        | Rapid Re-Housing Programs (BH-050                   | 0.7000)                                         |                                                                          |
|-----------------------------|-----------------------------------------------------|-------------------------------------------------|--------------------------------------------------------------------------|
| Provider                    | Centralized Intake of Delaware (464)                | )                                               |                                                                          |
| Date of Need                | 01/25/2021 03:27:21 PM                              |                                                 |                                                                          |
| Amount if Financial         | No amount entered.                                  |                                                 |                                                                          |
| Notes                       | No notes entered.                                   |                                                 |                                                                          |
| Referral Data               | Ministry of Caring (84)                             | Send Summary                                    |                                                                          |
| Needs Referral Dat          | e* 01/25/2021                                       | 3 ♥: 27 ♥: 21 ♥ PM ♥                            |                                                                          |
| Referral Outcome            | -Select-                                            |                                                 |                                                                          |
| Follow up informatio        | n Accepted                                          |                                                 |                                                                          |
| Projected Follow Up<br>Date | Accepted on Wait List                               | Referral Outcome De                             | clined 🗸                                                                 |
| Follow Up User              | Canceled<br>Centralized Intake of<br>Delaware (464) | If Canceled or<br>Declined, Reason              | -Select-                                                                 |
|                             |                                                     | – Follow Up Information –                       | Client Not Eligible                                                      |
|                             |                                                     | If needed, Referral<br>Projected Follow Up Date | Client Refused Service<br>Client Was a No-Show<br>Service Does Not Exist |
|                             |                                                     | Referral Follow Up User                         | Service Not Accessible                                                   |

## UPDATING REFERRALS

- Select the appropriate referral outcome per client
  - ACCEPTED Client was enrolled into provider's program
  - DECLINED Provider's decision to not accept a client
  - CANCELED Client's decision to not enter a program (no show or decided not to)
- Select the Reason for a Declined/Canceled referral

# **CLIENT PROFILE TAB**

To edit Client Profile information, select the **pencil icon** next to Client Record or Client Demographics

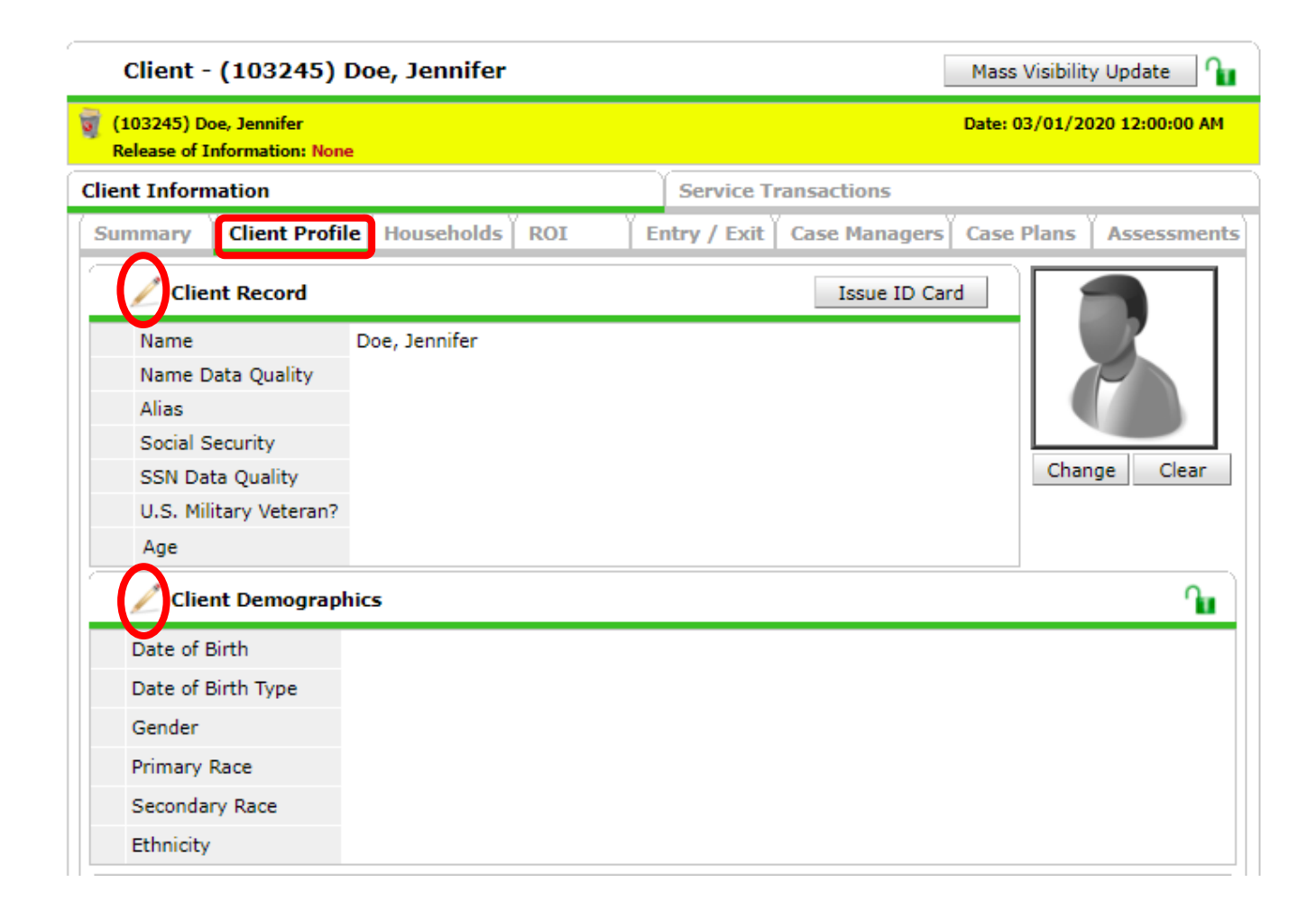

| Release of Information: No | ne                 | Date: 05/01/2020 12:00:00 AM                           |
|----------------------------|--------------------|--------------------------------------------------------|
| ent Information            |                    | Service Transactions                                   |
| ummary Client Prof         | ile Households ROI | Entry / Exit   Case Managers   Case Plans   Assessment |
| / Glient Record            |                    | Issue ID Card                                          |
| Name                       | Doe, Jennifer      |                                                        |
| Name Data Quality          |                    |                                                        |
| Alias                      |                    |                                                        |
| Social Security            |                    |                                                        |
| SSN Data Quality           |                    | Change Clear                                           |
| U.S. Military Veteran      | ,<br>,             |                                                        |
| Age                        |                    |                                                        |
| 🖉 Glient Demogra           | ohics              | ſ                                                      |
| Date of Birth              |                    |                                                        |
| Date of Birth Type         |                    |                                                        |
| Gender                     |                    |                                                        |
| Primary Race               |                    |                                                        |
| Secondary Race             |                    |                                                        |
|                            |                    |                                                        |

1

- 1. To edit any information, click on the pencil icon
  - Complete/Update as many fields as possible
- 2. Client Record
  - Data Quality for Name and SSN are required
- 3. Client Demographics
  - Data Quality for Date of Birth is required
  - Gender multiple answers can be selected as the Ctrlbutton is held
  - Ethnicity and Race are different questions each client needs answered

3

| <b>A</b>                  | Editing the Client Record Information could affect the Unique ID and the<br>Client Search. |
|---------------------------|--------------------------------------------------------------------------------------------|
| Client Re                 | cord                                                                                       |
| Name                      | First Middle Last Suffix<br>Jennifer Doe                                                   |
| Name Data<br>Quality      | -Select-                                                                                   |
| Alias                     |                                                                                            |
| Social<br>Security        | 123 - 45 - 6789                                                                            |
| SSN Data<br>Quality       | -Select-                                                                                   |
| U.S. Military<br>Veteran? | -Select-                                                                                   |

| 🛕 Editing t                | he Client Demographic Information could affect the Unique ID and the Client Search.                                                                                                    |
|----------------------------|----------------------------------------------------------------------------------------------------|
| Client Demographics        |                                                                                                    |
| Date of Birth              | //                                                                                                    |
| Date of Birth Data Quality | -Select- v G                                                                                                    |
| Gender                     | Female<br>Male<br>A gender other than singularly female or male (e.g., non-binary, genderfluid, agender, culturally specific gender)<br>Transgender<br>Questioning<br>Client doesn't know<br>Client refused<br>Data not collected<br>Clear All |
| Primary Race               | -Select- 🗸 G                                                                                                    |
| Secondary Race             | -Select- V G                                                                                                    |
| Ethnicity                  | -Select- V G                                                                                                    |

# **HOUSEHOLDS TAB**

Need to CREATE a Household? <u>CLICK HERE</u>.

Need to MANAGE a Household? CLICK HERE.

# HOW TO CREATE A NEW HOUSEHOLD

- 1. Go to client's profile and click on **Households** tab
- 2. Confirm that client is not currently part of a household
- 3. Select "Start New Household"

| Client - (103245) Doe, Jennifer                                                                            | Mass Visibility Update       |
|----------------------------------------------------------------------------------------------------|------------------------------|
| (103245) Doe, Jennifer<br>Release of Information: None                                                     | Date: 03/01/2020 12:00:00 AM |
| Client Information 1 Service Transactions                                                                  |                              |
| Summary Client Profile Households ROI Entry / Exit Case Manager                                            | S Case Plans Assessments     |
| <ul> <li>2 This Client is not currently a member of any Households</li> <li>Previous Households</li> </ul> | olds.                        |
| Search Existing Households Start New Household                                                             | Exit                         |

(Client already part of a household and needs to be edited? **CLICK HERE**)

## CREATING A NEW HOUSEHOLD

- 1. Select appropriate Household Type
- 2. Included clients are listed under **Selected Clients**

To add other household members, see next slide  $\rightarrow$ 

| Household Typ                                                                                                    | e* -Select-                                                                                                    |                                                                                                    |                                             |                |                  |
|----------------------------------------------------------------------------------------------------|----------------------------------------------------------------------------------------------------|----------------------------------------------------------------------------------------------------|---------------------------------------------|----------------|------------------|
| Client Search                                                                                                    | -Select-<br>Single Individ                                                                                                    | dual<br>iod Youth                                                                                                |                                             |                |                  |
| Name<br>Name Data Quality<br>Alias<br>Social Security<br>Number<br>Social Security<br>Number Data                                                               | First Female Single<br>Two Parent F.<br>Non-custodia<br>Couple With<br>-Select: Male Single F<br>Foster Parent<br>Grandparent(<br>Couple (Pare<br>Other<br>Not Applicabl | e Parent<br>amily<br>Il Caregiver(s)<br>No Children<br>Parent<br>:(s)<br>(s) and Child<br>nt & Friend) and Child | re adding a New Client.<br>Last<br>Doe<br>▼ | . Hide Advance | ed Search        |
| Quality<br>U.S. Military<br>Veteran?<br>Exact Match                                                                                                    | -Select-                                                                                                    | T                                                                                                    |                                             |                |                  |
| Quality<br>U.S. Military<br>Veteran?<br>Exact Match<br>Search Cle                                                                                               | -Select-                                                                                                    | ▼<br>lient With This Informat                                                                                    | tion Add Anonym                             | nous Client    |                  |
| Quality<br>U.S. Military<br>Veteran?<br>Exact Match<br>Search Cli<br>Client Number                                                                              | -Select-                                                                                                    | ▼<br>lient With This Informat                                                                                    | tion Add Anonym                             | nous Client    |                  |
| Quality<br>U.S. Military<br>Veteran?<br>Exact Match<br>Search Client<br>Client Number<br>Enter or Scan a Client ID<br>Client ID #                               | -Select-                                                                                                    | ▼<br>lient With This Informat<br>is Household.<br>Submit                                                         | tion Add Anonym                             | nous Client    |                  |
| Quality<br>U.S. Military<br>Veteran?<br>Exact Match<br>Search Client<br>Client Number<br>Enter or Scan a Client ID<br>Client ID #                               | -Select-                                                                                                    | ▼<br>lient With This Informat<br>nis Household.<br>Submit                                                        | tion Add Anonym                             | nous Client    |                  |
| Quality<br>U.S. Military<br>Veteran?<br>Exact Match<br>Search Client<br>Client Number<br>Enter or Scan a Client ID<br>Client ID #<br>Selected Client            | -Select-                                                                                                    | ▼<br>lient With This Informat<br>nis Household.<br>Submit                                                        | tion Add Anonym                             | nous Client    |                  |
| Quality<br>U.S. Military<br>Veteran?<br>Exact Match<br>Search Client<br>Client Number<br>Enter or Scan a Client ID<br>Client ID #<br>Selected Client<br>ID Name | -Select-                                                                                                    | Iient With This Informat iis Household. Submit Urity Date of Birth                                               | tion Add Anonym                             | nous Client    | d House<br>Count |

|                                 |                                                                              |               |                                                                                       | 1.1                                                                   | 111 AL               |                                             |          |                                         |
|---------------------------------|------------------------------------------------------------------------------|---------------|---------------------------------------------------------------------------------------|-----------------------------------------------------------------------|----------------------|---------------------------------------------|----------|-----------------------------------------|
|                                 |                                                                              |               | Please Sear                                                                           | ch the System before                                                  | adding a New Client. | Hide                                        | Advanced | Search                                  |
| Nam                             | ne <b>1</b>                                                                  | First         |                                                                                       | Middle                                                                | Last                 | Suffix                                      |          |                                         |
| Marx                            | a Data Quality                                                               | -Select-      |                                                                                       |                                                                       | 200                  |                                             |          |                                         |
| Alia                            | ie Data Quality                                                              | -Select-      |                                                                                       |                                                                       | ]                    |                                             |          |                                         |
| Finds                           | s<br>ial Sagurity                                                            |               |                                                                                       |                                                                       |                      |                                             |          |                                         |
| Num                             | nber                                                                         | -             | -                                                                                     |                                                                       |                      |                                             |          |                                         |
| Soci                            | al Security                                                                  | Colort        |                                                                                       | -                                                                     |                      |                                             |          |                                         |
| Qua                             | lity                                                                         | -Select-      |                                                                                       | •                                                                     |                      |                                             |          |                                         |
| U.S.                            | Military                                                                     | -Select-      |                                                                                       | T                                                                     |                      |                                             |          |                                         |
| Vete                            | eran?                                                                        |               |                                                                                       |                                                                       |                      |                                             |          |                                         |
| Exac                            | ct Match                                                                     |               | 3                                                                                     |                                                                       |                      |                                             |          |                                         |
| Sea                             | rch Cle                                                                      | ear           | Add New Client                                                                        | With This Information                                                 | Add Anonymou         | s Client                                    |          |                                         |
|                                 |                                                                              |               |                                                                                       |                                                                       |                      |                                             |          |                                         |
| Cli                             | ient Number                                                                  |               |                                                                                       |                                                                       |                      |                                             |          |                                         |
| nter or                         | Scan a Client ID                                                             | to add tha    | t Client to this Ho                                                                   | usehold.                                                              |                      |                                             |          |                                         |
| Client 1                        | ID #                                                                         |               | Subn                                                                                  | nit                                                                   |                      |                                             |          |                                         |
|                                 |                                                                              |               | 000                                                                                   |                                                                       |                      |                                             |          |                                         |
| Cl                              | ient Results                                                                 |               |                                                                                       |                                                                       |                      |                                             |          |                                         |
|                                 | ient nesures                                                                 |               |                                                                                       |                                                                       |                      |                                             |          | Househol                                |
|                                 |                                                                              |               | Social Security                                                                       | - · · · · · · · · · · · · · · · · · · ·                               |                      |                                             | Pannod   | ~ •                                     |
| ID                              | Name                                                                         |               | Social Security<br>Number                                                             | Date of Birth                                                         | Alias                | Gender                                      | Danneu   | Count                                   |
| <b>ID</b><br>592                | Name<br>Day, Janessa                                                         | L             | Social Security<br>Number<br>222-80-1170                                              | Date of Birth<br>10/04/1988                                           | Alias                | Gender<br>Female                            | Danneu   | 1 Q                                     |
| ID<br>592<br>740                | Name<br>Day, Janessa<br>74 Day, Jimmie                                       | L             | Social Security<br>Number<br>222-80-1170<br>224-94-1690                               | Date of Birth<br>10/04/1988<br>11/20/1966                             | Alias                | Gender<br>Female<br>Male                    | banneu   | 1 Q<br>0 Q                              |
| ID<br>592<br>740<br>273         | Name<br>Day, Janessa<br>74 Day, Jimmie<br>50 Daye, John C                    | 1 L<br>2      | Social Security<br>Number<br>222-80-1170<br>224-94-1690<br>222-70-9477                | Date of Birth<br>10/04/1988<br>11/20/1966<br>03/03/1987               | Alias                | Gender<br>Female<br>Male<br>Male            | banneu   | 1 Q<br>0 Q<br>1 Q                       |
| ID<br>592<br>740<br>273<br>5599 | Name<br>Day, Janessa<br>74 Day, Jimmie<br>50 Daye, John O<br>99 doe, Jane E, | L<br>C<br>III | Social Security<br>Number<br>222-80-1170<br>224-94-1690<br>222-70-9477<br>000-00-0000 | Date of Birth<br>10/04/1988<br>11/20/1966<br>03/03/1987<br>01/01/2001 | Alias                | Gender<br>Female<br>Male<br>Male<br>Refused | banneu   | 1 0 0 1 0 1 0 1 0 0 0 0 0 0 0 0 0 0 0 0 |

# ADDING HOUSEHOLD MEMBERS

- 1. Use **Client Search** to find other household members
- 2. If correct client appears under **Client Results**, click on the green plus icon to add them
- 3. If no matches under Client Results, select "Add New Client With This Information"
  - Update new profiles accordingly

### Q: HOW TO KNOW IF CORRECT CLIENT(S) WERE SELECTED?

# A: Check the names under Selected Clients

- 1. Repeat process from previous slide until household is complete
- 2. To remove an incorrect profile, click on **red** minus icon
- 3. If all is correct, click Continue

| nte | er or Sca | an a Client ID to add | that Client to this Ho    | usehold.      |              |                |        |                   |
|-----|-----------|-----------------------|---------------------------|---------------|--------------|----------------|--------|-------------------|
| lie | ent ID #  | #                     | Subm                      | nit           |              |                |        |                   |
|     | Clien     | t Results             |                           |               |              |                |        |                   |
|     | ID        | Name                  | Social Security<br>Number | Date of Birth | Alias        | Gender         | Banned | Househol<br>Count |
| )   | 592       | Day, Janessa L        | 222-80-1170               | 10/04/1988    |              | Female         |        | 1 🔍               |
| 2   | 74074     | Day, Jimmie           | 224-94-1690               | 11/20/1966    |              | Male           |        | 0 🔍               |
| 2   | 27350     | Daye, John C          | 222-70-9477               | 03/03/1987    |              | Male           |        | 1 🔍               |
| )   | 55999     | doe, Jane E, III      | 000-00-0000               | 01/01/2001    |              | Refused        |        | 1 🔍               |
| 2   | 55856     | Doe, jane             | 000-00-0000               | 01/01/2001    |              | Refused        |        | 1 🔍               |
| )   | 55998     | Doe, Jane A, jr       | 000-00-0000               | 01/01/2001    |              | Don't<br>Know  |        | 1 🔍               |
| 2   | 84184     | Doe, Jane             | 123-45-6789               | 01/15/1984    |              | Female         |        | ο 🔍               |
| 2   | 32079     | DOE, janel            |                           |               |              |                |        | ο 🔍               |
| 2   | 86397     | doe, john slim        |                           |               |              |                |        | ο 🔍               |
| 2   | 85251     | Doe, John             |                           | 01/01/1980    |              | Male           |        | ο 🔍               |
|     |           |                       |                           | Showing       | 1-10 of 13   | First Previous | s Next | Last              |
|     | Selec     | cted Clients          |                           |               |              |                |        |                   |
|     | ID        | Name                  | Social Security<br>Number | Date of Birth | Alias        | Gender         | Banned | Househol<br>Count |
|     | 103245    | Doe, Jennifer         | 111-11-1111               | 12/12/1992    |              | Female         |        | ο 🔍               |
|     | 103246    | Doe, Josh             |                           |               |              |                |        | 0 🔍               |
|     |           |                       |                           | Showi         | ing 1-2 of 2 |                |        |                   |

| Hou | sehold Information      | 1 - ( | 23691            | ) Fe      | male Single Pa                    | ren  | t                  |                          | ei,                |
|-----|-------------------------|-------|------------------|-----------|-----------------------------------|------|--------------------|--------------------------|--------------------|
| 0   | (23691) Female Singl    | e Par | rent             |           |                                   |      | Save 3             | ve & Exit                | Exit               |
|     | Household Type*         | Fer   | male Sir         | igle Pa   | arent                             | ¥    |                    |                          |                    |
|     | Income                  | US    | \$0.00 m         | onthl     | y (US\$0.00 annual)               | Q    |                    |                          |                    |
|     | Client Count            | 2     |                  |           |                                   |      |                    |                          |                    |
|     | Household Members       |       | ۱                |           | 2                                 |      |                    |                          |                    |
|     | Name                    | Age   | Head o<br>Housel | f<br>hold | Relationship to H<br>of Household | lead | Joined Household * | Previous<br>Associations | Household<br>Count |
|     | (103245) Doe, Jennifer  | 27    | Yes              | <u>,</u>  | Self                              | •    | 03 / 01 / 2020 🛛 🔊 | 0 🔍                      | 1 🔍                |
| ٢   | (103246) Doe, Josh      |       | No               | <b>'</b>  | son                               | ۲    | 03 / 01 / 2020 🧖 🦉 | 0 🔍                      | 1 🔍                |
| A   | dd/Delete Household Mem | bers  |                  |           |                                   |      |                    | Household Hist           | ory Report         |

# HEAD OF HOUSEHOLD

- Select the Head of Household
  - There can only be one, even in two parent/adult households
- 2. For the rest of the household members, select their Relationship to the Head of Household

#### 3. Save and Exit

### REMINDER: ASSESSMENTS FOR NEWLY CREATED CLIENTS

- 1. Ensure Client Record is complete
- 2. Provide all Universal Data Elements
  - Note: If Client Profile is complete, these still should be reviewed/updated for accuracy
- 3. Navigate to other client through Household Members section

| Name     Name     Name     Name     Name     Previous     Previous     Pre                                                                                                    | Household Members              |                                                |                             |                        |                                      |                              |                          |                   |
|----------------------------------------------------------------------------------------------------|--------------------------------|------------------------------------------------|-----------------------------|------------------------|--------------------------------------|------------------------------|--------------------------|-------------------|
| (a) Synvakes Luke Po Yet Yet <th>Name</th> <th></th> <th>Ag</th> <th>e Head of<br/>Household</th> <th>Relationship to<br/>Head of Household</th> <th>Joined Household*</th> <th>Previous<br/>Associations</th> <th>Househol<br/>Count</th>                                                                                                    | Name                           |                                                | Ag                          | e Head of<br>Household | Relationship to<br>Head of Household | Joined Household*            | Previous<br>Associations | Househol<br>Count |
| (b) Noise Baby Not of ther non-relative v (b) (b) (b) (b) (b) (b) (b) (b) (b) (b)                                                                                                    | (4) Skywalker, Luke            |                                                | 70                          | Yes 🗸                  | Self 🗸                               | 10/26/2021 🎘 🦉               | 0 🔍                      | 1 🔍               |
| Add/Delites Household Members  Provious Household Members  Household Data Sharing  Individual Client Ascessment  Individual Client Ascessment Individual Client Ascessment Individual Client Ascessment Indit                                                                                                    | 🔵 (5) Yoda, Baby               |                                                |                             | No 🗸                   | other non-relative 🗸                 | 10 / 26 / 2021 🥂 🦉           | o 🔍                      | 1 🔍               |
| Previous Household Hembers      Kousehold Data Sharing      Clent (S) Yoda. Baby      Add Household Data      Idvidual Client Assessment      Lousehold Hembers      Clent Record      Lousehold Security     Voda. Baby      Name Data Quality     Voda. Baby      Name Data Quality     Voda. Baby      Lousehold Security     Jose of Birth     Date of Birth     Date of Birth Data Quality     Select:     Co      Bhnicty     Select:     Co      Bhnicty     Select:     Co      Bhnicty     Select:     Co      Bender      Clent refuse      Household Anne, genderfluid, agender, culturally specific genderfluid,     Secondary, Race     Select:     Co      Clent refuse      Household Trans      Clent refuse      Household Clent      Huto Verification      Male      Lousehold Clent      Huto Verification      Select:     Co      Clent refuse      Household Clent      Huto Verification      Clent refuse      Huto      Select:     Co      Clent refuse      Huto      Select:     Co      Clent refuse      Huto      Verification      Select:     Co      Clent refuse      Household      Huto      Verification      Select:     Co      Clent refuse      Hale      Lousehold      Clent refuse      Lousehold      Clent refuse      Lousehold      Clent refuse      Lousehold      Clent refuse      Lousehold      Lousehold      Clent refuse      Lousehold      Clent refuse      Lousehold      Lousehold                                                                                                    | Add/Delete Household Members   |                                                |                             |                        |                                      |                              | Household Histo          | ory Report        |
| Iteucebold Data Sharing       Add Housebold Data         Iteler. (5) Yods. Baby       Add Housebold Data         Iteracebold Hembers       Image: Control of the Control of the Contr                                                                                                    | Previous Household Mem         | bers                                           |                             |                        |                                      |                              |                          |                   |
| Lient (3) Yoda, Baby       Add Household Data         Individual Client Assessment       Image Data Quality       Image Data Quality       Image Data Q                                                                                                    | Household Data Sharing         |                                                |                             |                        |                                      |                              |                          | ſ                 |
| Individual Client Assessment         Second as Dard         Colspan="2">In ame       Voda. Baby         Colspan="2">Name Data Quality       Full Name Reported         Age:       Name       Social Security       SSI Data Quality       SSI Data Quality       SSI Data Quality       SSI Data Quality       SSI Data Quality       SSI Data Quality       SSI Data Quality       SSE Select       Colspan="2">Colspan="2">Colspan="2"         Colspan="2"       Colspan="2"       Colspan="2"         Colspan="2"       Colspan="2"       Colspan="2"         Colspan="2"       Colspan="2" <t< td=""><td>Client: (5) Yoda, Baby</td><td></td><td></td><td></td><td></td><td></td><td>Add Househol</td><td>d Data</td></t<>                                                                                                    | Client: (5) Yoda, Baby         |                                                |                             |                        |                                      |                              | Add Househol             | d Data            |
| Household Hembers       I Clent Record       Issue ID Carl         (1) Stynakuć, Luke<br>Age: 70       Name Data Quality<br>Name Data Quality       Full Name Reported         3       Social Security       Sisti Asacona         3       Social Security       Sisti Asacona         3       Date of Birth<br>Date of Birth<br>Security       Sisted:         0       Date of Birth<br>Date of Birth Data Quality       Sisted:         0       Bate of Birth<br>Date of Birth Data Quality       Sisted:         0       Gender       Sisted:       G         0       Sisted:       G       Clear All         0       Sisted:       G       Clear All         0       Sisted:       G       Clear All         0       Sisted:       G       Clear All         0       Sisted:       G       Clear All         0       Sisted:       G       Clear All         0       Sisted:       G       Clear All         0       Sisted:       G       Clear All         0       Sisted:       G       Clear All         0       Sisted:       G       Clear All         0       Sisted:       G       Clear All         0 <td< td=""><td>Individual Client Assessme</td><td>nt</td><td></td><td></td><td></td><td></td><td></td><td></td></td<>                                                                                                    | Individual Client Assessme     | nt                                             |                             |                        |                                      |                              |                          |                   |
| Mare       Yoda, Baby         Name       Yoda, Baby         Name Data Quality       Full Name Reported         Alias       Social Security         SSN Data Quality       U.S. Military Veteran?         Age       Age         Date of Birth       Select:         Date of Birth       Select:         Primary Race       Select:         Select:       C         Gender       Select:         Questioning Race       Select:         Obes the client have a       Select:         Questioning Race       Select:         Obes the client have a       Select:         Obes the client have a       Select:         Obes the client have a       Select:         Obes the client have a       Select:         Obes the client have a       Select:         Obes the client have a       Select:         Obes the client have a       Select:         Obes the client have a       Select:         Obes the client have a       Select:         Obes the client have a       Select:         Obes the client have a       Select:         Obes the client have a       Select:         Obes the client have a       Select: <th>Household Membe<del>r</del>s</th> <th>1/ Client Record</th> <th></th> <th></th> <th></th> <th></th> <th>Issue ID Ca</th> <th>ard 🚹</th>                                                                                                    | Household Membe <del>r</del> s | 1/ Client Record                               |                             |                        |                                      |                              | Issue ID Ca              | ard 🚹             |
| Image: Strate and State Quality       Full Name Reported         Alias       Social Security         Social Security       SSN Data Quality         U.S. Millary Veteran?       Age         Date of Birth       Image: Social Security         Date of Birth Data Quality       Image: Social Security         Date of Birth Data Quality       Image: Social Security         Secondary Race       Select:       Image: Social Security         Gender       Select:       Image: Social Security         Gender       Select:       Image: Social Security         Obes the client have a       Select:       Image: Social Security         Obes the client have a       Select:       Image: Social Security         Obes the client have a       Select:       Image: Select:       Image: Select:         Obes the client have a       Select:       Image: Select:       Image: Select:                                                                                                    | (4) Skywalker, Luke            | Name Y                                         | íoda, Baby                  |                        |                                      |                              |                          |                   |
| Alias<br>3<br>Alias<br>Social Social Social's<br>U.S. Military Veteran?<br>Age<br>2 HUD PII-UDEs (Households Tab)<br>Date of Birth<br>Date of Birth Data Quality<br>Select:<br>Celect:<br>C                                                                                                    | (5) Yoda, Baby                 | Name Data Quality F                            | Full Name Reported          |                        |                                      |                              |                          |                   |
| 3<br>Social Security<br>SSN Data Quality<br>U.S. Military Veteran?<br>Age<br>2 HUD PII-UDEs (Households Tab)<br>Date of Birth<br>Date of Birth<br>Date of Birth<br>Date of Birth<br>Date of Birth<br>Date of Birth<br>Date of Birth<br>Parale<br>Secondary Race<br>Select:<br>Secondary Race<br>Select:<br>Secondary Race<br>Select:<br>Secondary Race<br>Select:<br>Secondary Race<br>Select:<br>Select:<br>Secondary Race<br>Select:<br>Select:<br>Select                                                                                                    | Mge: Unknown                   | Alias                                          |                             |                        |                                      |                              |                          |                   |
| SSN Data Quality<br>U.S. Military Veteran?<br>Age<br>Date of Birth<br>Date of Birth<br>Primary Race<br>Select:<br>Celect:<br>Celect: | 3                              | Social Security                                |                             |                        |                                      |                              |                          |                   |
| Age                                                                                                    | •                              | SSN Data Quality                               |                             |                        |                                      |                              |                          |                   |
| Age  Pate of Birth Pate of Birth Pate of Bir                                                                                                    |                                | U.S. Military Veteran?                         |                             |                        |                                      |                              |                          |                   |
| Pate of Birth       Image: Select:       Image: Select:       Image:                                                                                                    |                                | Age                                            |                             |                        |                                      |                              |                          |                   |
| Date of Birth   Date of Birth Data Quality   -Select:   Primary Race   -Select:   V G   Secondary Race   -Select:   V G   Ethnicity   Select:   Questioning   Client desint know   Client refused   Date not collected   Clear All   Dees the client have a   disability Type   Add                                                                                                    |                                | 2 HUD PII-UDEs (House                          | eholds Tab)                 |                        |                                      |                              |                          | n n               |
| Date of Birth Data Quality<br>Primary Race<br>Secondary Race<br>Ethnicity<br>Gender<br>Gender<br>Gender<br>Client refused<br>Does the client have a<br>Client refused<br>Data not collected<br>Client refused<br>Data not collected<br>Client All<br>Cancel<br>Cancel                                                                                                    |                                | Data of Birth                                  |                             |                        |                                      |                              |                          |                   |
| Dete of Birth Data Qualityselect-<br>Primary Race                                                                                                    |                                | Date of Birth                                  |                             | 1 N                    |                                      |                              |                          |                   |
| Primary Race       Image: Select-       Image: Select-       Image:                                                                                                    |                                | Date of Birth Data Quality                     | -Select-                    |                        | G                                    |                              |                          |                   |
| Secondary Race                                                                                                    |                                | Primary Race                                   | -Select-                    |                        | ▼ G                                  |                              |                          |                   |
| Ethnicity -Select Cancel                                                                                                    |                                | Secondary Race                                 | -Select-                    |                        | G                                    |                              |                          |                   |
| Gender       Female         Male       A gender other than singularly female or male (e.g., non-binary, genderfluid, agender, culturally specific gender)         Transgender       Questioning         Questioning       Client doesn't know         Client refused       Data not collected         Does the client have a disabiling condition?       -Select-         Image: Client doesn't know       Gender         Image: Client doesn't know       Client refused         Data not collected       Clear All         Image: Client doesn't know       Gender         Image: Client doesn't know       Gender         Image: Client doesn't know       Gender         Image: Client doesn't collected       Clear All         Image: Client doesn't collected       Image: Client doesn't collected         Image: Client doesn't collected       Image: Client doesn't collected         Image: Client doesn't collected       Image: Client doesn't collected         Image: Client doesn't collected       Image: Client doesn't collected         Image: Client doesn't collected       Image: Client doesn't collected         Image: Client doesn't collected       Image: Client doesn't collected         Image: Client doesn't collected       Image: Client doesn't collected         Image: Client doesn't collected       Image: Client                                                                                                    |                                | Ethnicity                                      | -Select-                    | ~                      | G                                    |                              |                          |                   |
| Gender Gender Gender der than singularly female or male (e.g., non-binary, genderfluid, agender, culturally specific gender) Transgender Questioning Client doesn't know Client refused Data not collected Clear All Does the client have a disability condition? Gender Gender Clear All Clear All                                                                                                    |                                |                                                | Female                      |                        |                                      |                              |                          | <b>*</b>          |
| Gender Gender Ge                                                                                                    |                                |                                                | A gender other than singula | arly female or         | male (e.g., non-binary,              | genderfluid, agender, cultur | ally specific ger        | nder)             |
| Gender Cuestion doesn't know Client refused Data not collected Clear All Clear All Cle                                                                                                    |                                |                                                | Transgender                 |                        |                                      |                              |                          |                   |
| Client refused<br>Data not collected<br>Clear All<br>Does the client have a<br>disabling condition?<br>Clear All<br>Clear All<br>Disabilities<br>HUD Verification A<br>Disability Type<br>Add                                                                                                    |                                | Gender                                         | Client doesn't know         |                        |                                      |                              |                          |                   |
| Clear All Clear All Clear                                                                                                    |                                |                                                | Client refused              |                        |                                      |                              |                          | -                 |
| Does the client have a disabling condition?                                                                                                    |                                |                                                | Data not collected          |                        |                                      |                              | Cla                      | as All            |
| Does the client have a disabling condition?<br>C Disabilities HUD Verification ▲<br>Disability Type<br>Add<br>Cancel                                                                                                    |                                |                                                |                             |                        |                                      |                              |                          |                   |
| Disabilities     HUD Verification (A)       Disability Type     Add       Add     Cancel                                                                                                    |                                | Does the client have a<br>disabling condition? | -Select-                    | G                      |                                      |                              |                          |                   |
| Disability Type<br>Add<br>Cancel                                                                                                    |                                | Q Disabilities                                 |                             |                        |                                      |                              | HUD Verifica             | ation 🛕           |
| Add                                                                                                    |                                |                                                |                             |                        |                                      |                              |                          |                   |
| Cancel                                                                                                    |                                | Disability Type                                |                             |                        |                                      |                              |                          |                   |
|                                                                                                    |                                | Disability Type Add                            |                             |                        |                                      |                              |                          |                   |

# HOW TO ADD MEMBERS TO AN EXISTING HOUSEHOLD

- On client information, navigate to client's Households tab
- 2. Select **"Manage** Household"

### NOTES:

- One household per client is sufficient
- Even with composition changes, *always Manage Household* instead of starting a new one
  - E.g.: additional children, new partner, extended family, etc.

|   | Client - (51)                             | Do     | e, Jennifer  |             |        |               |           |          |            |         |                 |        | ſ          |
|---|-------------------------------------------|--------|--------------|-------------|--------|---------------|-----------|----------|------------|---------|-----------------|--------|------------|
|   | (51) Doe, Jennifer<br>Release of Informat | ion: N | lone         |             |        |               |           |          | -Switch to | Anothe  | r Household Mem | ber- ∨ | Submit     |
| С | lient Information                         |        | _            |             |        |               | Service   | Transact | ions       |         |                 |        |            |
|   | Summary                                   | Clier  | t Profile 🚺  | Households  | i Yu   | ROI           | Entry /   | Exit )   | Case Mai   | nagers  | Case Plans      | Ass    | sessments  |
|   | ▼ (16) Fem                                | ale S  | ingle Parent |             |        |               |           |          |            |         |                 |        |            |
|   | Name                                      | Age    | Head of Hous | sehold Rela | tionsh | ip to Head of | Household | Joined H | ousehold   | Previou | is Associations | House  | hold Count |
|   | (66) Doe, Jon                             | 28     | No           | son         |        |               |           | 08/31/20 | 18         | 0 Q     |                 |        |            |
|   | Manage Househ                             | old    |              |             |        |               |           |          |            | Ŵ       |                 |        |            |
|   | Previous                                  | Hous   | seholds      |             |        |               |           |          |            |         |                 |        |            |
|   | Search Existing                           | Hous   | eholds St    | art New Hou | sehold |               |           |          |            |         |                 |        | Exit       |

### ADDING CLIENTS TO EXISTING HOUSEHOLDS PHOTO # 1

- 1. Adjust response to Household Type
- 2. Select Add/Delete Household Members

#### **PHOTO # 2**

3. Click on Add Clients to the Household to reveal search feature

**NOTE:** Do *not* delete clients that will not enter your program

| i.  | 🧃 (16) Female                                                               | e Sing             | le Parent                                                                            |                                                                    |                                                      |                                             |                                        | Save             | Save & Ex             |
|-----|-----------------------------------------------------------------------------|--------------------|--------------------------------------------------------------------------------------|--------------------------------------------------------------------|------------------------------------------------------|---------------------------------------------|----------------------------------------|------------------|-----------------------|
|     | Household 1                                                                 | Гуре *             | Female Sing                                                                          | jle Parent 🗸                                                       |                                                      |                                             |                                        |                  |                       |
|     | Income                                                                      |                    | US\$1,000.00                                                                         | 0 monthly (US\$12,000.00 annual) 🔍                                 |                                                      |                                             |                                        |                  |                       |
|     | Client Count                                                                |                    | 2                                                                                    |                                                                    |                                                      |                                             |                                        |                  |                       |
|     | Household                                                                   | Memb               | ers                                                                                  |                                                                    |                                                      |                                             |                                        |                  |                       |
|     | Name                                                                        |                    | Age Head of Hous                                                                     | sehold Relationship to Head of H                                   | ousehold                                             | Joined Hou                                  | sehold *                               | Previou          | s Associations        |
|     | 😑 (51) Doe, Jen                                                             | nifer              | 28 Yes 🗸                                                                             | Self 🗸                                                             |                                                      | 08 / 31 /                                   | 2018 🧖 🤯                               | ο 🔍              |                       |
|     | 🤤 (66) Doe, Jon                                                             |                    | No 🗸                                                                                 | son 🗸                                                              |                                                      | 08 / 31 /                                   | 2018 🛛 💐 🤯                             | 0 🔍              |                       |
|     | Add/Delete Hou                                                              | sehold             | Members                                                                              |                                                                    |                                                      |                                             |                                        |                  | Househo               |
| ото |                                                                             |                    |                                                                                      | a (16) Formala Cingla D                                            |                                                      |                                             |                                        |                  |                       |
|     |                                                                             | usei               |                                                                                      | 3 (10) Tentale Single I                                            | urene                                                |                                             |                                        |                  |                       |
|     |                                                                             |                    |                                                                                      |                                                                    |                                                      |                                             |                                        |                  |                       |
|     | Household N                                                                 | 1emb               | ers                                                                                  |                                                                    |                                                      |                                             |                                        |                  |                       |
|     | Household M                                                                 | 1emb<br>Age        | ers<br>Head of<br>Household                                                          | Relationship to Head of<br>Household                               | Joined<br>Housel                                     | F<br>hold A                                 | Previous<br>Associations               | H                | ousehold<br>ount      |
| ţ,  | Household N<br>Name<br>(51) Doe,<br>Jennifer                                | Age<br>28          | ers<br>Head of<br>Household<br>Yes                                                   | Relationship to Head of<br>Household<br>Self                       | Joined<br>Housel                                     | nold 4<br>2018 (                            | Previous<br>Associations<br>0 Q        | H<br>Cd<br>1     | ousehold<br>ount      |
|     | Household N<br>Name<br>(51) Doe,<br>Jennifer<br>(66) Doe, Jon               | Age                | ers<br>Head of<br>Household<br>Yes<br>No                                             | Relationship to Head of Household         Self         son         | Joined<br>Housel           08/31/2           08/31/2 | hold 4<br>2018 (<br>2018 (                  | Previous<br>Associations               | H<br>C<br>1      | ousehold<br>ount      |
|     | Household N<br>Name<br>(51) Doe,<br>Jennifer<br>(66) Doe, Jon               | Age<br>28          | ers<br>Head of<br>Household<br>Yes<br>No                                             | Relationship to Head of<br>HouseholdSelfson                        | Joined<br>Housel<br>08/31/2<br>08/31/2               | hold <b>2</b> 2018 (                        | Previous<br>Associations               | H<br>C<br>1<br>1 | ousehold<br>ount      |
|     | Household N<br>Name<br>(51) Doe,<br>Jennifer<br>(66) Doe, Jon               | Age<br>28          | ers<br>Head of<br>Household<br>Yes<br>No                                             | Relationship to Head of<br>Household<br>Self<br>son                | Joined<br>Housel<br>08/31/2<br>08/31/2               | nold <b>F</b><br>2018 (<br>2018 (           | Previous<br>Associations<br>0 Q<br>0 Q | H<br>C<br>1<br>1 | ousehold<br>ount<br>Q |
|     | Household N<br>Name<br>(51) Doe,<br>Jennifer<br>(66) Doe, Jon               | Age<br>28          | ers<br>Head of<br>Household<br>Yes<br>No                                             | Relationship to Head of         Household         Self         son | Joined<br>Housel           08/31/3           08/31/3 | hold 4<br>2018 (<br>2018 (                  | Previous<br>Associations               | H Ca<br>1<br>1   | ousehold<br>ount      |
|     | Household N         Name         (51) Doe, Jennifer         (66) Doe, Jon   | Age<br>28          | ers<br>Head of<br>Household<br>Yes<br>No                                             | Relationship to Head of<br>HouseholdSelfson                        | Joined<br>Housel<br>08/31/3<br>08/31/3               | hold <b>4</b><br>2018 (<br>2018 (           | Previous<br>Associations<br>0 Q<br>0 Q | H C4             | ousehold<br>ount      |
|     | Household N Name (51) Doe, Jennifer (66) Doe, Jon Previous H                | Age<br>28          | ers<br>Head of<br>Household<br>Yes<br>No<br>ehold Members                            | Relationship to Head of Household       Self         son       Son | Joined<br>Housel<br>08/31/3<br>08/31/3               | hold <b>4</b><br>2018 (<br>2018 (<br>2018 ( | Previous<br>Associations<br>0 Q<br>0 Q | H<br>1<br>1      | ousehold<br>ount      |
|     | Household N Name (51) Doe, Jennifer (66) Doe, Jon   Previous H              | Age<br>28          | ers<br>Head of<br>Household<br>Yes<br>No<br>ehold Members<br>() Thi                  | Relationship to Head of Household         Self         son         | Joined<br>Housel<br>08/31/3<br>08/31/3               | hold 4<br>2018 (<br>2018 (<br>Dus membe     | Previous<br>Associations               | H C4             | ousehold<br>ount      |
|     | Household M<br>Name<br>(51) Doe,<br>Jennifer<br>(66) Doe, Jon<br>Previous H | Age<br>28<br>louse | ers<br>Head of<br>Household<br>Yes<br>No<br>ehold Members<br>() Thi<br>the Household | Relationship to Head of Household         Self         son         | Joined<br>Housel<br>08/31/3<br>08/31/3               | hold 4<br>2018 (<br>2018 (<br>Dus membe     | Previous<br>Associations               | H C4             | ousehold<br>ount      |

|   | Household M                                                                                                    | ember                   | 'S                                                        |                                         |                                      |                          |                    |
|---|----------------------------------------------------------------------------------------------------|-------------------------|-----------------------------------------------------------|-----------------------------------------|--------------------------------------|--------------------------|--------------------|
|   | Name                                                                                                    | Age                     | Head of<br>Household                                      | Relationship to Head of<br>Household    | Joined<br>Household                  | Previous<br>Associations | Household<br>Count |
|   | (98150) Doe,<br>Jennifer                                                                                                    | 28                      | Yes                                                       | Self                                    | 08/24/2018                           | 0 🔍                      | 1 🔍                |
|   | <ul> <li>Previous He</li> </ul>                                                                                                    | ouseh                   | old Members                                               |                                         |                                      |                          |                    |
|   |                                                                                                    |                         | U This                                                    | nousenoid does not have a               | iy previous men                      | iibers.                  |                    |
|   | <ul> <li>Add Clients</li> </ul>                                                                                                    | to th                   | e Household                                               |                                         |                                      |                          |                    |
| 1 | Add circlics                                                                                                    |                         |                                                           |                                         |                                      |                          |                    |
|   |                                                                                                    |                         |                                                           |                                         |                                      |                          |                    |
|   | Client Sea                                                                                                    | rch                     |                                                           |                                         |                                      |                          |                    |
| ( | Client Sea                                                                                                    | rch                     | )<br>() Pl                                                | ease Search the System before           | adding a New Cli                     | ent. Hide Adv            | vanced Search      |
|   | Client Sea                                                                                                    | rch                     | i pl<br>First<br>Jane                                     | ease Search the System before<br>Middle | adding a New Cli<br>Last<br>Doe      | ent. Hide Adv            | vanced Search      |
|   | Client Sea                                                                                                    | rch                     | i Pl<br>First<br>Jane<br>-Select-                         | ease Search the System before<br>Middle | adding a New Cli<br>Last<br>Doe      | ent. Hide Adv            | vanced Search      |
|   | Client Sea                                                                                                    | rch<br>ality            | i Pl<br>First<br>Jane<br>-Select-                         | ease Search the System before<br>Middle | adding a New Cli<br>Last<br>Doe<br>V | ent. Hide Adv            | vanced Search      |
|   | Client Sea<br>Name<br>Name Data Qui<br>Alias<br>Social Security<br>Number                                                                  | rch                     | i Pl<br>First<br>Jane<br>-Select-                         | ease Search the System before           | adding a New Cli<br>Doe              | ent. Hide Adv            | vanced Search      |
|   | Client Sea<br>Name<br>Name Data Qui<br>Alias<br>Social Security<br>Number<br>Social Security<br>Number Data C                              | rch<br>ality            | i PI<br>First<br>Jane<br>-Select-<br>-Select-             | ease Search the System before           | adding a New Cli<br>Last<br>Doe<br>V | ent. Hide Ad             | vanced Search      |
|   | Client Sea<br>Name<br>Name Data Qui<br>Alias<br>Social Security<br>Number<br>Social Security<br>Number Data Q<br>U.S. Military<br>Veteran? | rch<br>ality<br>Quality | i PI<br>First<br>Jane<br>-Select-<br>-Select-<br>-Select- | ease Search the System before           | adding a New Cli<br>Last<br>Doe      | ent. Hide Ad             | vanced Search      |

1. Use **Client Search** to check if a profile already exists

#### 2. Client Results

- If a profile exists, click on the green plus icon to add client
- If none, select "Add New Client With This Information"
- 3. Selected Clients
  - Clients should appear here after Step 2
  - Click on red minus icon to remove any client
  - Repeat process until all new members have been added
  - Click on Continue when finished

| Client Search                          |                            |                         |                      |           |          |                 |
|----------------------------------------|----------------------------|-------------------------|----------------------|-----------|----------|-----------------|
|                                        | 🚺 Please Sea               | arch the System before  | adding a New Client. | Hide .    | Advanced | l Search        |
| Name                                   | First<br>Jane              | Middle                  | Last<br>Doe          | Suffix    |          |                 |
| Name Data Quality                      | -Select-                   |                         | $\sim$               |           |          |                 |
| Alias                                  |                            |                         |                      |           |          |                 |
| Social Security<br>Number              |                            |                         |                      |           |          |                 |
| Social Security<br>Number Data Quality | -Select-                   |                         | $\checkmark$         |           |          |                 |
| U.S. Military<br>Veteran?              | -Select-                   | $\checkmark$            |                      |           |          |                 |
| Exact Match                            |                            |                         |                      |           |          |                 |
| Search Cle                             | ar Add New Clie            | ent With This Informati | on Add Anonymou      | us Client |          |                 |
|                                        |                            |                         |                      |           |          |                 |
| Client Number                          |                            |                         |                      |           |          |                 |
| Enter or Scan a Client ID              | to add that Client to this | Household.              |                      |           |          |                 |
| Client ID #                            | S                          | ubmit                   |                      |           |          |                 |
|                                        |                            |                         |                      |           |          |                 |
| Client Results                         |                            |                         |                      |           |          |                 |
| ID Name                                | Social Security<br>Number  | Date of Birth           | Alias                | Gender    | Banned   | Housel<br>Count |
| Doe, Jane                              | 2222                       | 01/01/1901              |                      | Female    |          | 0 🔍             |
| 5 Doe, John                            | 1111                       |                         |                      |           |          | 0 🔍             |
|                                        |                            |                         |                      |           |          |                 |

| U.<br>Ve | .S. Military<br>eteran?  | -Select-         | -                       | $\checkmark$        |              |                      |                                     |
|----------|--------------------------|------------------|-------------------------|---------------------|--------------|----------------------|-------------------------------------|
| Ex       | kact Match               |                  |                         |                     |              |                      |                                     |
| S        | earch                    | Clear            | Add New Clie            | nt With This Inforr | nation       | Add Anonymous Client |                                     |
| (        | Client Num               | ıber             |                         |                     |              |                      |                                     |
| Enter (  | or Scan a Clie<br>t ID # | nt ID to add tha | at Client to this       | Household.<br>ubmit |              |                      |                                     |
| (        | Client Resu              | ılts             |                         |                     |              |                      |                                     |
| ID       | Name                     | Sa               | ocial Security<br>umber | Date of Birth       | Alias        | Gender               | Banned Count                        |
| 5        | Doe, John                |                  | 1111                    |                     |              |                      | о 🔍                                 |
|          |                          |                  |                         | Sh                  | owing 1-1 of | 1                    |                                     |
| Ģ        | Selected C               | lients           |                         |                     |              |                      |                                     |
| ID       | Name                     | Sa               | ocial Security<br>umber | Date of Birth       | Alias        | Gender               | Banned <mark>Househ</mark><br>Count |
| ۵ 1      | Doe, Jane                | :                | 2222                    | 01/01/1901          |              | Female               | ο 🔍                                 |
|          |                          |                  |                         |                     |              |                      |                                     |

### FINAL REMINDERS FOR ADDING TO EXISTING HOUSEHOLDS

- 1. Ensure there is only <u>one</u> Head of Household
- 2. Select Relationship to Head of Household for each additional member
- 3. Save and Exit when finished

**NOTE**: The household is complete if every member that your project is serving is under the same household group

| (16) Female Sing                                                               | jie Pa           | arent                                           |                                                                    | L                                                                                                    | Save                                                                                                | Save & Exit                  | Exit                         |
|--------------------------------------------------------------------------------|------------------|-------------------------------------------------|--------------------------------------------------------------------|----------------------------------------------------------------------------------------------------|----------------------------------------------------------------------------------------------------|------------------------------|------------------------------|
| Household Type *                                                               | r i              | Female Single Par                               | rent 🗸                                                             |                                                                                                    |                                                                                                    | 7                            |                              |
| Income                                                                         |                  | US\$3,500.00 mon                                | nthly (US\$42,000.00 annual) 🔍                                     |                                                                                                    |                                                                                                    |                              |                              |
| Client Count                                                                   |                  | 3                                               |                                                                    |                                                                                                    | 2/                                                                                                  |                              |                              |
|                                                                                |                  |                                                 |                                                                    |                                                                                                    |                                                                                                    |                              |                              |
| Household Memb                                                                 | oers             | 1                                               | 2                                                                  |                                                                                                    | - •                                                                                                 |                              |                              |
| Household Memb<br>Name                                                         | oers<br>Age      | 1<br>Head of Household                          | 2<br>d Relationship to Head of Household                           | Joined Household*                                                                                                    | Previous As                                                                                         | sociations Ho                | ousehold Coun                |
| Household Memb<br>Name<br>(51) Doe, Jennifer                                   | Age              | 1<br>Head of Household<br>Yes V                 | 2<br>d Relationship to Head of Household<br>Self ~                 | <b>Joined Household *</b><br>08 / 31 / 2018 🕅 🦓                                                                                                    | Previous As                                                                                         | sociations Ho                | ousehold Cour                |
| Household Memb<br>Name<br>(51) Doe, Jennifer<br>(8) Doe, Jane                  | Age<br>28<br>117 | 1<br>Head of Household<br>Yes V<br>No V         | 2<br>d Relationship to Head of Household<br>Self<br>-Select        | Joined Household *       08     / 31     / 2018     31     2018       08     / 31     / 2018     33     20                                                                              | Previous As                                                                                         | sociations Ho                | ousehold Cour<br>Q<br>Q      |
| Household Memb<br>Name<br>(51) Doe, Jennifer<br>(8) Doe, Jane<br>(66) Doe, Jon | Age<br>28<br>117 | 1<br>Head of Household<br>Yes<br>No<br>No<br>No | 2<br>d Relationship to Head of Household<br>Self -Select-<br>son - | Joined Household *         08       / 31       / 2018       31       2018         08       / 31       / 2018       31       2018         08       / 31       / 2018       31       2018 | Previous As           0         0           0         0           0         0           0         0 | sociations Ho<br>1<br>1<br>1 | ousehold Cour<br>Q<br>Q<br>Q |

Household Information - (16) Female Single Parent

đ.

# HOW TO ADD A RELEASE OF INFORMATION (ROI)

- On the client's profile, navigate to the ROI tab
- 2. Select Add Release of Information

| c      | lient -    | (103245) De        | oe, Jennifer |     |    |            |                 |        | Mass Visibility | Update 🎧    |
|--------|------------|--------------------|--------------|-----|----|------------|-----------------|--------|-----------------|-------------|
| 🧃 (10  | 03245) D   | oe, Jennifer       |              |     |    | Date: 03   | \$/01/2020 12:0 | 0:00 A | м               |             |
| Re     | lease of I | nformation: None   |              |     |    | -Switc     | h to Another F  | louse  | hold Member- 1  | Submit      |
| Client | t Inforn   | nation             |              | 1   |    | Service T  | ransactions     |        |                 |             |
| Sum    | mary       | Client Profile     | Households   | ROI | En | try / Exit | Case Manag      | jers   | Case Plans      | Assessments |
|        | Relea      | se of Informatio   | n            |     |    |            |                 |        |                 |             |
|        | Provide    | er                 |              |     | P  | ermission  | Start D         | )ate   | End Da          | ate         |
| 2      | dd Relea   | ase of Information |              |     |    | No ma      | atches.         |        |                 |             |
|        |            |                    |              |     |    |            |                 |        |                 | Exit        |

## **STARTING ON THE** RELEASE OF INFORMATION

- 1. Check off each client entering your program
- 2. Choose your Parent Provider
- 3. Select Yes/No for Release Granted
- 4. Adjust Start and End dates based on date of enrollment
  - Validity is now up to three years (e.g. Start in 2022, End at 2025)

| Release of Informa                                                                                             | tion                                                                                                    | × |  |  |  |  |
|----------------------------------------------------------------------------------------------------|----------------------------------------------------------------------------------------------------|---|--|--|--|--|
| Release of Info                                                                                                | ormation - (103245) Doe, Jennifer                                                                                                    |   |  |  |  |  |
| Household Memb                                                                                                 | ers                                                                                                    |   |  |  |  |  |
| <ul> <li>To include House beside each nam</li> <li>(23691) Female S</li> <li>(103245) Doe, Jemale S</li> </ul> | sehold members for this Release of Information, click the box<br>ne. Only members from the SAME Household may be selected.<br>Single Parent<br>ennifer |   |  |  |  |  |
|                                                                                                    | <ul> <li>✓ (103245) Doe, Jennifer</li> <li>✓ (103246) Doe, Josh</li> </ul>                                                                             |   |  |  |  |  |
| Release of Inform                                                                                              | nation Data                                                                                                    |   |  |  |  |  |
| Provider*                                                                                                    | The Salvation Army (57) Search My Provider Clear                                                                                                    |   |  |  |  |  |
| Release Granted *                                                                                              | Yes 🔻                                                                                                    |   |  |  |  |  |
| Start Date*                                                                                                    | 02 / 01 / 2022 🔊 🖏 🔿 🦓                                                                                                    |   |  |  |  |  |
| End Date*                                                                                                    | 02 / 01 / 2025 🔊 🦓                                                                                                    |   |  |  |  |  |
| Documentation                                                                                                  | Signed Statement from Client                                                                                                    |   |  |  |  |  |
| Witness                                                                                                    | AR                                                                                                    |   |  |  |  |  |
|                                                                                                    | Save Release of Information Cance                                                                                                    |   |  |  |  |  |

| Release of Informa                                                                                                    | tion                                             | × |  |  |  |  |  |
|----------------------------------------------------------------------------------------------------|--------------------------------------------------|---|--|--|--|--|--|
| Release of Info                                                                                                    | ormation - (103245) Doe, Jennifer                |   |  |  |  |  |  |
| Household Memb                                                                                                    | ers                                              |   |  |  |  |  |  |
| <ul> <li>To include Household members for this Release of Information, click the box beside each name. Only members from the SAME Household may be selected.</li> <li>(23691) Female Single Parent</li> <li>(103245) Doe, Jennifer</li> <li>(103246) Doe, Josh</li> </ul> |                                                  |   |  |  |  |  |  |
| Provider*                                                                                                    | The Salvation Army (57) Search My Provider Clear |   |  |  |  |  |  |
| Release Granted *                                                                                                    | Yes V                                            |   |  |  |  |  |  |
| Start Date *                                                                                                    | 03 / 01 / 2020 🥂 🔿 🦓                             |   |  |  |  |  |  |
| End Date*                                                                                                    | 02 / 28 / 2021 🥂 🥎                               |   |  |  |  |  |  |
| 5 Documentation                                                                                                    | Signed Statement from Client                     |   |  |  |  |  |  |
| 6 Witness                                                                                                    | AR                                               |   |  |  |  |  |  |
|                                                                                                    | 7 Save Release of Information Cance              | : |  |  |  |  |  |

## FINALIZING THE RELEASE OF INFORMATION

- Select Documentation Type, which should be "Signed Statement from Client"
- 6. Add CMIS User's initials as Witness
- Click on Save Release of Information

# HOW TO ADD A PROJECT ENTRY – ENTRY/EXIT

- On client information, navigate to the Entry/Exit tab
- 2. To create a new project entry through ClientPoint, select **Add Entry/Exit**

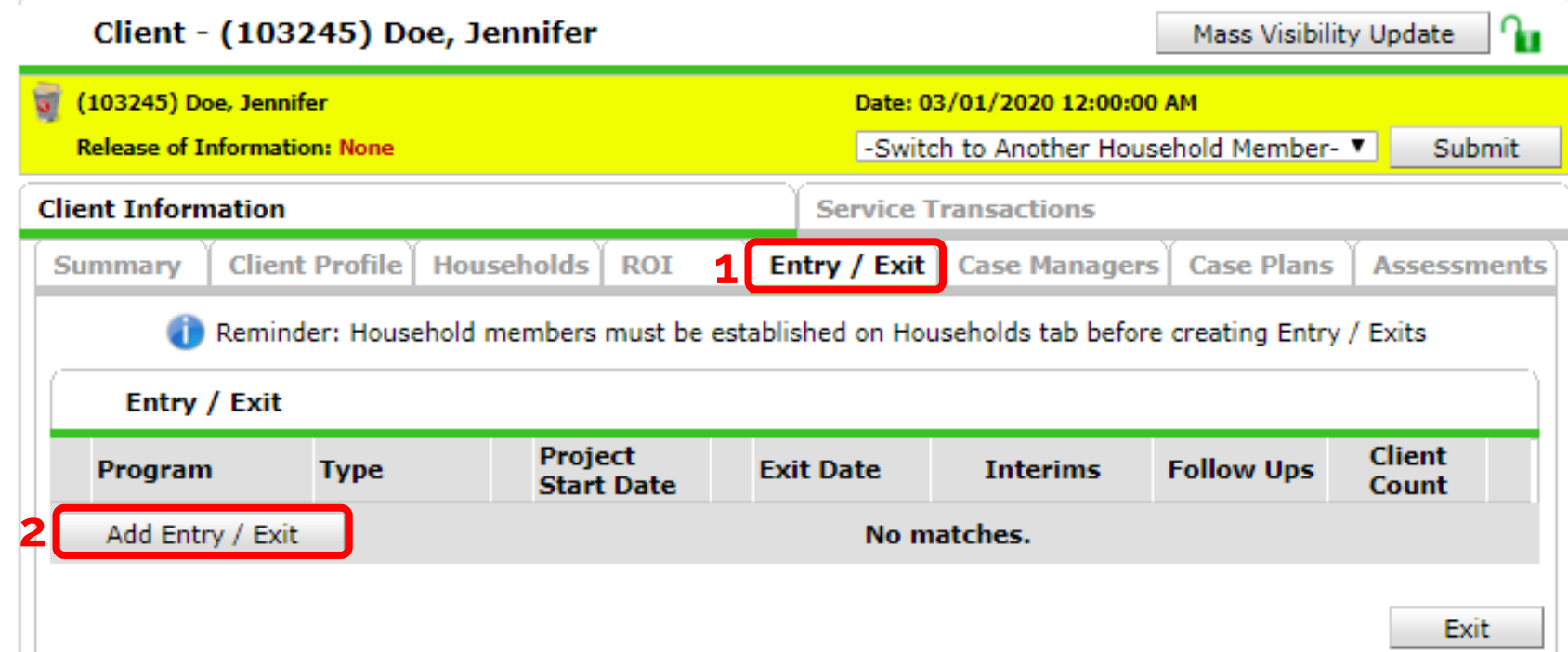

### **STARTING THE PROJECT ENTRY**

- 1. Check off each client entering your project
- 2. For Provider, select your specific project
- 3. Select Type (always HUD, unless advised otherwise)
  - PATH
  - RHY
  - VA
- 4. Adjust client's date of entry if needed

Type\*

Project Start Date\*

- ES = physical move in
- TH/PSH/RRH = intake date

#### NOTE: PROJECT ENTRY IS EXPECTED TO BE COMPLETED WITHIN 3 DAYS OF THE CLIENT BEING ADMITTED INTO A PROGRAM.

| Pro | ject Start Data -  | (103245) Doe, Jennifer                                                                                                    | ×          |
|-----|--------------------|----------------------------------------------------------------------------------------------------|------------|
|     | Household Membe    | ers                                                                                                    | name. Only |
| (   | To include Ho      | ousehold members for this Entry / Exit, click the box beside each name<br>members from the SAME Household may be selected. | a. Only    |
|     | (23691) Female S   | Single Parent<br>ennifer (Joined Household: 03/01/2020)<br>osh (Joined Household: 03/01/2020)                              |            |
|     | Project Start Data | a - (103245) Doe, Jennifer                                                                                                 |            |
| 2   | Provider*          | Housing Alliance Delaware Search My Provider Cle                                                                           | ear        |

-Select-

03 / 01

2020

| Save & Continue | Cancel |
|-----------------|--------|
|-----------------|--------|

12 ▼ : 00 ▼ : 00 ▼ AM ▼

| ninr<br>ntry/Exit Data                                  |                                         |                                                                    |                             |                                  |                         |                            | Amelia R           |          |
|---------------------------------------------------------|-----------------------------------------|--------------------------------------------------------------------|-----------------------------|----------------------------------|-------------------------|----------------------------|--------------------|----------|
| Note: If you change the provide                         | er selected it may cause the<br>Assessm | Assessments to adjust for the<br>ent will still be attached to the | new Provide<br>at Assessmen | r's Entry/Exit<br>t record for t | t Assessm<br>the Client | ient defaults. Any informa | ation saved to the | previous |
| Provider*                                               | SA - Home4<br>(01/01/20-1<br>(759)      | Good Prevention<br>2/31/20) (759)                                  |                             | Search                           | My Prov                 | vider Clear                |                    |          |
| Type*                                                   | HUD                                     | •                                                                  |                             |                                  |                         |                            |                    |          |
|                                                         | Update                                  | ]                                                                  |                             |                                  |                         |                            |                    |          |
| Household Members Associ                                | iated with this Entry / Exit            | t                                                                  |                             |                                  |                         |                            |                    |          |
| Name                                                    | Head of Household                       | Project Start Date                                                 | Exit<br>Date                | Interims                         | Follow<br>Ups           | Reason for Leaving         | Destination        | Notes    |
| 🚹 巖 (103245) Doe, Jennifer                              | Yes                                     | 2 03/01/2020                                                       | 1                           | E.                               | E.                      |                            |                    |          |
| 🗽 흁 (103246) Doe, Josh                                  | No                                      | 2 03/01/2020                                                       | 2                           | E.                               | E.                      |                            |                    |          |
| Include Additional Household Men                        | nbers                                   |                                                                    | Showi                       | ng 1-2 of 2                      |                         |                            |                    |          |
| Entry Assessment                                        |                                         |                                                                    |                             |                                  |                         |                            |                    |          |
|                                                         |                                         |                                                                    |                             |                                  |                         |                            |                    |          |
| Household Members                                       | Household Data S                        | haring                                                             |                             |                                  |                         |                            |                    |          |
| (103245) Doe, Jennifer<br>Age: 27<br>Veteran: No (HUD)  | <b>Client:</b> (103245) Doe, Je         | nnifer                                                             |                             |                                  |                         |                            | Add Househol       | d Data   |
| (103246) Doe, Josh<br>Age: Unknown<br>Veteran: No (HUD) | HUD CoC & ESG E                         | ntry All Other Projects (20                                        | 20) DSHA Pi                 | revention                        |                         | Entry Date: 03/01          | L/2020 12:00:00 /  | ам 🚹     |
|                                                         | Call In Date                            |                                                                    | 📆 💙 🥂 G                     |                                  |                         |                            |                    |          |
|                                                         | Date of Birth                           | 12 / 12 / 1992                                                     | 🥂 💙 🚜 G                     |                                  |                         |                            |                    |          |
|                                                         | Date of Birth Type                      | Full DOB Reported (                                                | HUD)                        | •                                | G                       |                            |                    |          |
|                                                         | Primary Race                            | White (HUD)                                                        |                             |                                  | ▼ G                     |                            |                    |          |
|                                                         | Secondary Race                          | White (HUD)                                                        |                             |                                  | ▼G                      |                            |                    |          |
|                                                         | Ethnicity                               | Non-Hispanic/Non-L                                                 | atino (HUD) 1               | G                                |                         |                            |                    |          |

### COMPLETING ENTRY ASSESSMENTS

#### Notes:

- Information needs to be updated for each client in each enrollment, even when fields are not blank
- Assessments for children and all additional household members must be completed
  - Data from parents *do not* autofill fields for children
- Switch to next client using Household Members section

### **ENTRY ASSESSMENTS: PRIOR LIVING** SITUATION

GUIDING QUESTION: Where did client sleep the night before their intake?

Previous Place

including today

years

#### NOTES:

- All five fields need updating for each project enrollment
- Conditional logic is in place for TH, RRH, SO entries bottom three questions may not appear depending on Prior Living Situation response
- Used to calculate a client's chronic homelessness (CH) status

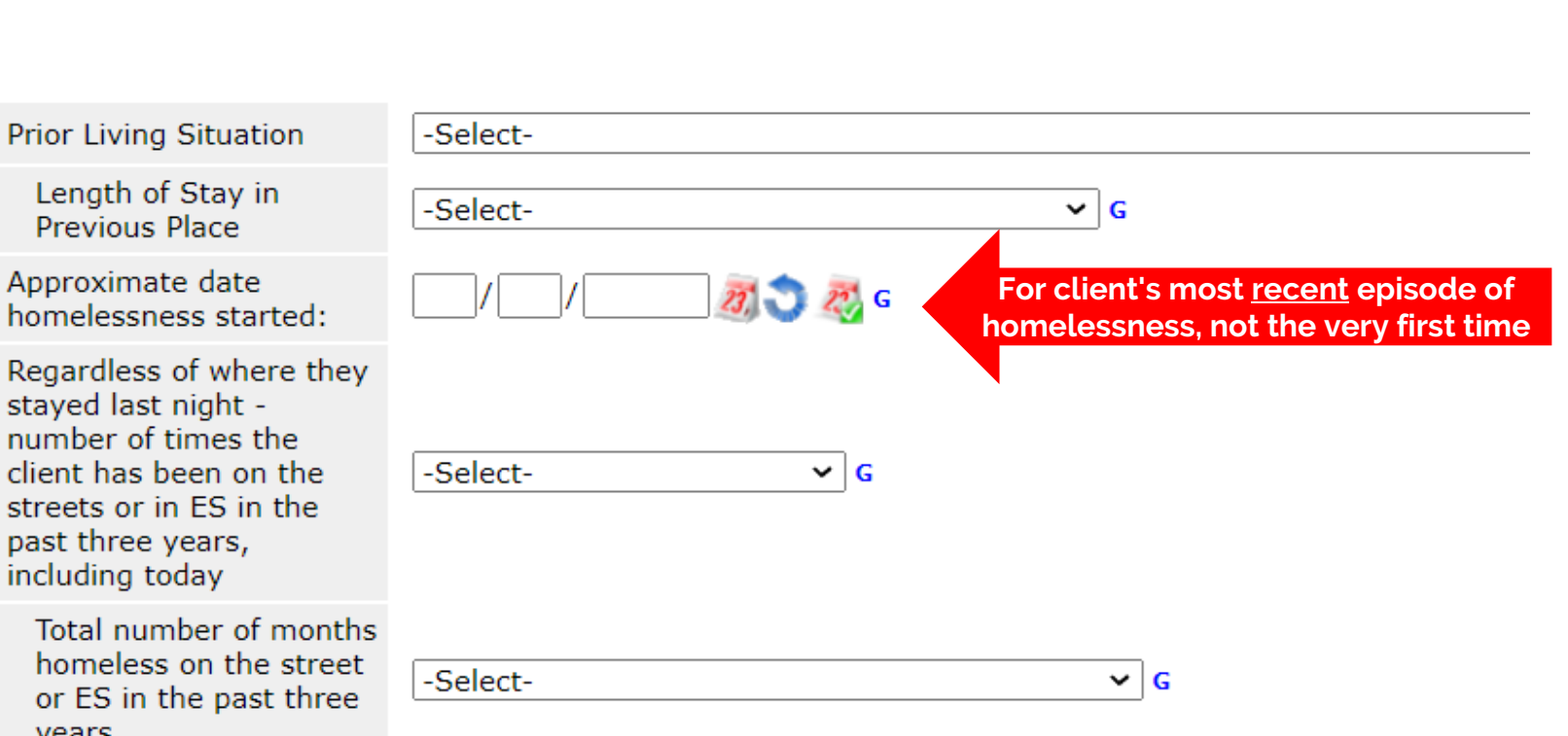

| Income from Any Source No (HUD)                                                   |                     |                                |
|-----------------------------------------------------------------------------------|---------------------|--------------------------------|
| A. Monthly Income                                                                 |                     | 2. HUD Verification 🛦          |
| Montniy Amount         Source of Income           Add         View Gross Income   | Start Date* End Dat | e                              |
| Total Monthly Income     G       Non-cash benefit from<br>any source     -Select- |                     |                                |
| <b>B.</b> Non-Cash Benefits                                                       |                     | HUD Verification 🛕             |
| Source of Non-Cash Benefit Start Date*                                            | End Date            | Amount of Non-<br>Cash Benefit |
| Add                                                                               |                     |                                |
| Covered by Health<br>Insurance -Select- • G                                       |                     |                                |
| C. Health Insurance                                                               |                     | HUD Verification 🛕             |
| Start Date •         Health Insurance Type           Add                          | Covered? En         | d Date                         |
| Does the client have a disabling condition?                                       |                     |                                |
| D. Disabilities                                                                   |                     | HUD Verification 🛕             |
| Disability Type<br>Add                                                            |                     |                                |

# ENTRY ASSESSMENTS: 2-STEP PROCESS

#### Important sections:

. Income

- Also need to type in Total Monthly Income
- B. Non-cash benefits
- C. Health Insurance
- D. Disabilities

#### 2-Step Process

- 1. Select if Yes/No
- 2. Match with HUD Verification
  - If 'Yes' is selected for anything, type in additional data such as amount
  - The red triangle icon will change to a green check when completed

### ENTRY ASSESSMENTS: HUD VERIFICATION

This table needs to match the previous Yes/No question.

#### NOTES:

- Selecting "No" from above will autofill all rows
- If any field applies to the client, manually change answer to "Yes"
  - For income, a pop-up window will ask for additional data (e.g. amount, notes, starting date)

#### HUD Verification: Monthly Income for 08/27/2018

Per Source of Income, the current records for Monthly Income as of 08/27/2018 are displayed below. Any previous records for Monthly Income not overlapping as of this date are not displayed. In the event that multiple records exist per Source of Income as of 08/27/2018, records containing "Yes" values will be displayed and take precedence for reporting purposes.

Select the Receiving Income Source? value for all incomplete Source of Income records

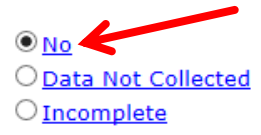

|                                                     | Receiving Income Source? |    |                       |            |  |
|-----------------------------------------------------|--------------------------|----|-----------------------|------------|--|
| Source of Income                                    | Yes                      | No | Data Not<br>Collected | Incomplete |  |
| Alimony or Other Spousal Support (HUD)              | 0                        | ۲  | 0                     | 0          |  |
| Earned Income (HUD)                                 | <b>7</b> 0               | ۲  | 0                     | 0          |  |
| Pension or retirement income from another job (HUD) | 0                        | ۲  | 0                     | 0          |  |
| Private Disability Insurance (HUD)                  | 0                        | ۲  | 0                     | 0          |  |
| VA Non-Service Connected Disability Pension (HUD)   | 0                        | ۲  | 0                     | 0          |  |
| Unemployment Insurance (HUD)                        | 0                        | ۲  | 0                     | 0          |  |
| SSDI (HUD)                                          | 0                        | ۲  | 0                     | 0          |  |
| SSI (HUD)                                           | 0                        | ۲  | 0                     | 0          |  |
| Worker's Compensation (HUD)                         | 0                        | ۲  | 0                     | 0          |  |
| TANF (HUD)                                          | 0                        | ۲  | 0                     | 0          |  |
| VA Service Connected Disability Compensation (HUD)  | 0                        | ۲  | 0                     | 0          |  |
| Retirement Income From Social Security (HUD)        | 0                        | ۲  | 0                     | 0          |  |
| Other (HUD)                                         | 0                        | ۲  | 0                     | 0          |  |
| Child Support (HUD)                                 | 0                        | ۲  | 0                     | 0          |  |

#### Save Save & Exit

Exit

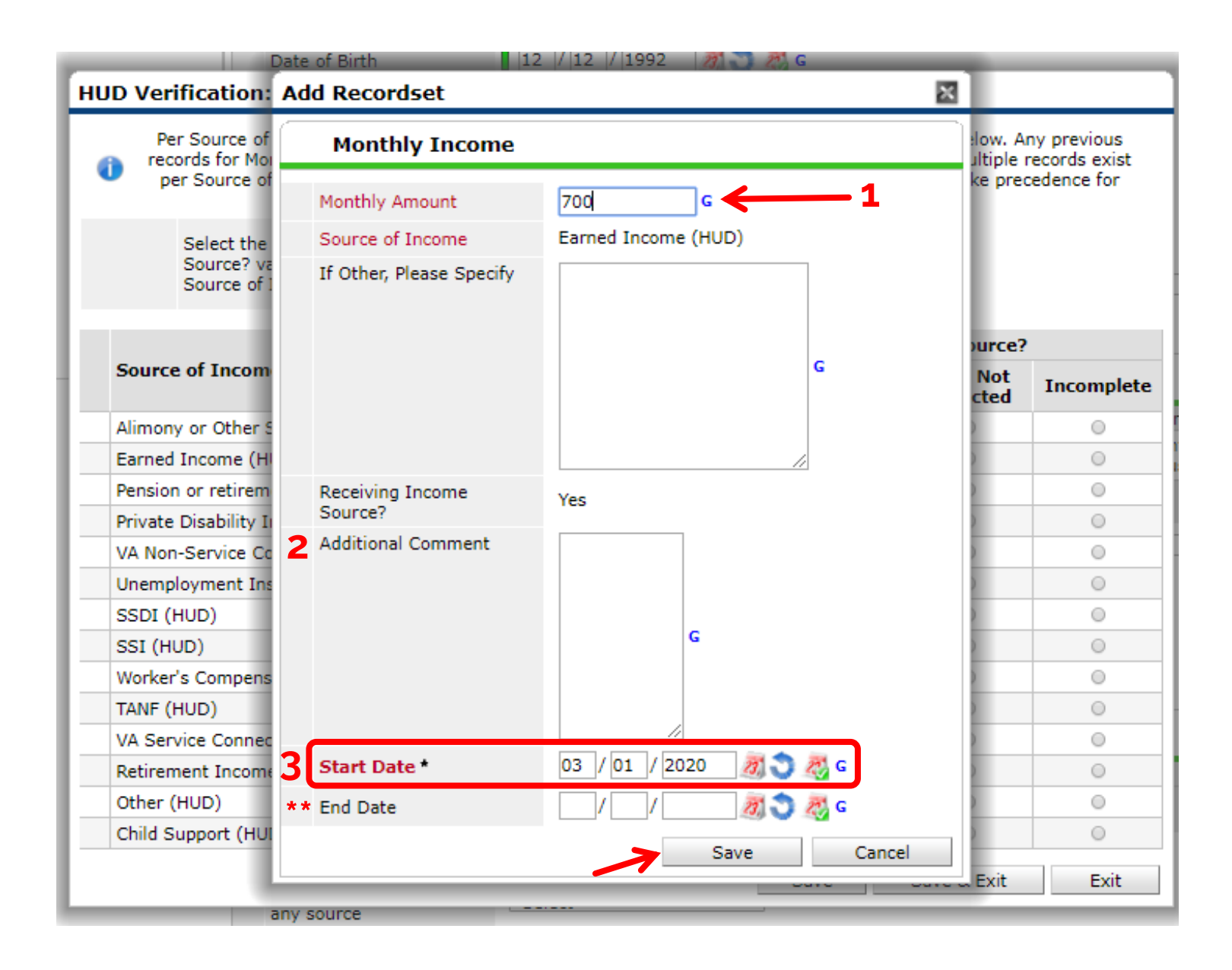

### ENTRY ASSESSMENTS: YES TO ANY INCOME

- 1. Key in Monthly Amount
- 2. Feel free to include any Additional Comments for better tracking
- 3. The Start Date is when their employment started
  - If no date is given, date of project entry

\*\*<u>NOTE</u>: When client no longer receives any income, add an End Date instead of deleting the entire record

### UPDATING ENTRY ASSESSMENTS

This table needs to match the corresponding Yes/No question.

#### NOTES:

- Selecting "No" from above will autofill for the entire table
- If any field applies to the client, manually change answer to "yes"
  - For income, a pop-up window will ask for additional data (e.g. amount, notes, starting date)

#### HUD Verification: Monthly Income for 08/27/2018

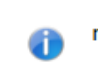

Per Source of Income, the current records for Monthly Income as of 08/27/2018 are displayed below. Any previous records for Monthly Income not overlapping as of this date are not displayed. In the event that multiple records exist per Source of Income as of 08/27/2018, records containing "Yes" values will be displayed and take precedence for reporting purposes.

Select the Receiving Income Source? value for all incomplete Source of Income records

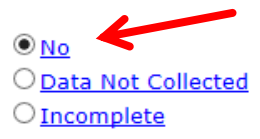

|                                                     | Receiving Income Source? |    |                       |            |  |
|-----------------------------------------------------|--------------------------|----|-----------------------|------------|--|
| Source of Income                                    | Yes                      | No | Data Not<br>Collected | Incomplete |  |
| Alimony or Other Spousal Support (HUD)              | 0                        | ۲  | 0                     | 0          |  |
| Earned Income (HUD)                                 | 70                       | ۲  | 0                     | 0          |  |
| Pension or retirement income from another job (HUD) | 0                        | ۲  | 0                     | 0          |  |
| Private Disability Insurance (HUD)                  | 0                        | ۲  | 0                     | 0          |  |
| VA Non-Service Connected Disability Pension (HUD)   | 0                        | ۲  | 0                     | 0          |  |
| Unemployment Insurance (HUD)                        | 0                        | ۲  | 0                     | 0          |  |
| SSDI (HUD)                                          | 0                        | ۲  | 0                     | 0          |  |
| SSI (HUD)                                           | 0                        | ۲  | 0                     | 0          |  |
| Worker's Compensation (HUD)                         | 0                        | ۲  | 0                     | 0          |  |
| TANF (HUD)                                          | 0                        | ۲  | 0                     | 0          |  |
| VA Service Connected Disability Compensation (HUD)  | 0                        | ۲  | 0                     | 0          |  |
| Retirement Income From Social Security (HUD)        | 0                        | ۲  | 0                     | 0          |  |
| Other (HUD)                                         | 0                        | ۲  | 0                     | 0          |  |
| Child Support (HUD)                                 | 0                        | ۲  | 0                     | 0          |  |

#### Save Save & Exit

Exit

### **UPDATING SUB-ASSESSMENTS**

| ] | Incol | me from Any Sourc | Yes (HUD)           | ▼ G               |       |          |                   |   |
|---|-------|-------------------|---------------------|-------------------|-------|----------|-------------------|---|
|   | Q     | Monthly Income    |                     |                   |       | 1 н      | JD Verification 🚺 | Ì |
|   |       | Monthly Amount    | Source of Income    | Start Date *      | End D | Date     |                   | 1 |
| 1 | 0     |                   | SSI (HUD)           | 01/01/2020        |       |          |                   |   |
| / | 7     |                   | TANF (HUD)          | 01/01/2020        |       |          |                   |   |
| * | 7     |                   | Child Support (HUD) | 01/01/2020        |       |          |                   |   |
| - | 7     |                   | SSDI (HUD)          | 01/01/2020        |       |          |                   |   |
| 1 | 7     |                   | Earned Income (HUD) | 01/01/2020        |       |          |                   |   |
|   | Add   | View Gr           | oss Income          | Showing 1-5 of 18 | First | Previous | Next Last         |   |

| 0 | Per Source of Income, the current records for Monthly Income as of 03/01/2020 are displayed below. Any previous<br>records for Monthly Income not overlapping as of this date are not displayed. In the event that multiple records exist<br>per Source of Income as of 03/01/2020, records containing "Yes" values will be displayed and take precedence for<br>reporting purposes. |     |    |                       |           |  |  |  |
|---|----------------------------------------------------------------------------------------------------|-----|----|-----------------------|-----------|--|--|--|
|   | Receiving Income Source?                                                                                                    |     |    |                       |           |  |  |  |
|   | Source of Income                                                                                                    | Yes | No | Data Not<br>Collected | Incomplet |  |  |  |
| 1 | Alimony or Other Spousal Support (HUD)                                                                                                    | •   | ۲  | ۰                     |           |  |  |  |
| Z | Earned Income (HUD)                                                                                                    |     | ۲  |                       |           |  |  |  |
| / | Pension or retirement income from another job (HUD)                                                                                                    | 0   | ۲  | 0                     | 0         |  |  |  |
| 1 | Private Disability Insurance (HUD)                                                                                                    |     | ۲  |                       |           |  |  |  |
| / | VA Non-Service Connected Disability Pension (HUD)                                                                                                    | 0   | ۲  | 0                     | •         |  |  |  |
| 1 | Unemployment Insurance (HUD)                                                                                                    |     | ۲  |                       |           |  |  |  |
| / | SSDI (HUD)                                                                                                    | 0   | ۲  | 0                     | •         |  |  |  |
| / | SSI (HUD)                                                                                                    |     | ۲  |                       |           |  |  |  |
| / | Worker's Compensation (HUD)                                                                                                    | 0   | ۲  | 0                     | 0         |  |  |  |
| 1 | TANF (HUD)                                                                                                    |     | ۲  |                       |           |  |  |  |
| 1 | VA Service Connected Disability Compensation (HUD)                                                                                                    | 0   | ۲  | 0                     | 0         |  |  |  |
| / | Retirement Income From Social Security (HUD)                                                                                                    |     | ۲  |                       |           |  |  |  |
| / | Other (HUD)                                                                                                    | 0   | ۲  | •                     | 0         |  |  |  |
| 1 | Child Support (HUD)                                                                                                    | ۲   |    |                       |           |  |  |  |

- 1. If there is previous information saved, click on HUD Verification to update any sub-assessment
  - Applies to Income, Non-cash benefits, Insurance, Disability
- 2. Ensure this reflects the client's information *upon entry*. To make changes, click on the pencil icon for any applicable source
- 3. Add an End Date
  - If no specific end date was provided, use day prior to entry
  - This will close out the previous entry record
  - This step is important before adding any new entry

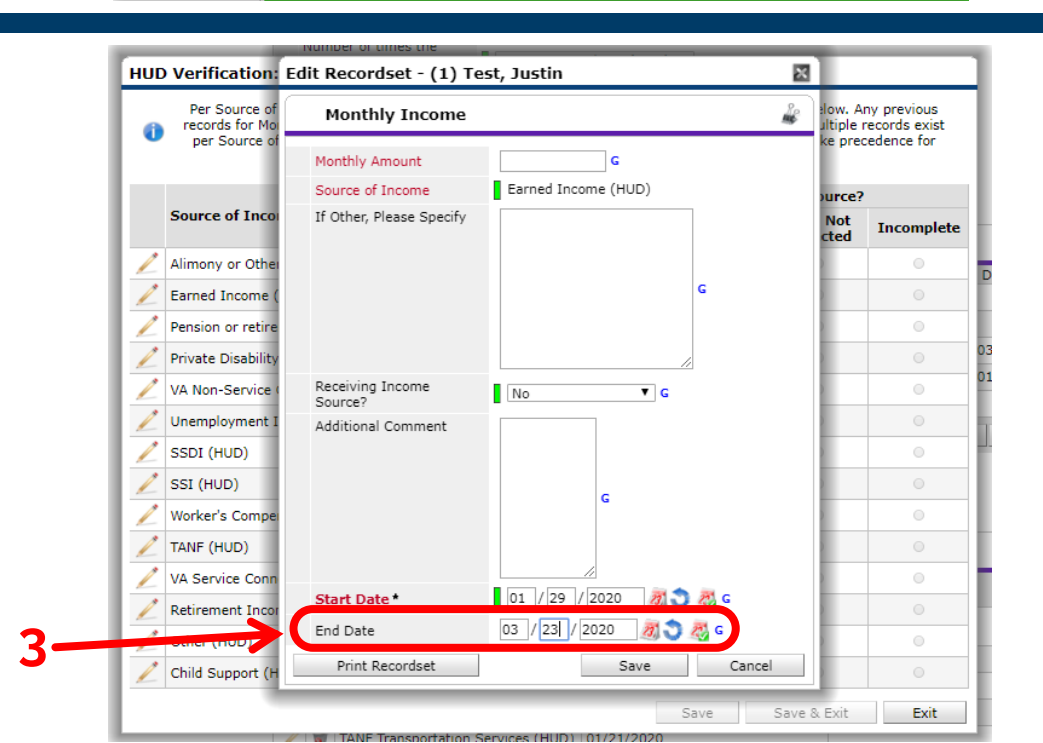

| <ul> <li>Per Source of Income, the current records for Mon<br/>records for Monthly Income not overlapping as of the<br/>per Source of Income as of 03/24/2020, records in<br/>records in the source of the source of the sou</li></ul> | thly Income as of 03/2<br>his date are not display<br>containing "Yes" values<br>porting purposes. | 4/2020 are dis<br>ed. In the eve<br>will be display | played below. A<br>nt that multiple<br>ed and take pres | ny previous<br>records exist<br>cedence for |
|----------------------------------------------------------------------------------------------------|----------------------------------------------------------------------------------------------------|-----------------------------------------------------|---------------------------------------------------------|---------------------------------------------|
| Select the Receiving Income O No<br>Source? value for all incomplete<br>Source of Income records O Income                                                                                                    | Not Collected<br>aplete                                                                            |                                                     |                                                         |                                             |
|                                                                                                    |                                                                                                    | Receiving I                                         | come Source?                                            |                                             |
| Source of Income                                                                                                    | Yes                                                                                                | No                                                  | Data Not<br>Collected                                   | Incomplete                                  |
| Alimony or Other Spousal Support (HUD)                                                                                                    | 0                                                                                                  | ۲                                                   | 0                                                       |                                             |
| Earned Income (HUD)                                                                                                    | 4                                                                                                  | 0                                                   | 0                                                       | ۲                                           |
| Pension or retirement income from another job (HUD                                                                                                    | ) 🔍                                                                                                | ۲                                                   | 0                                                       | 0                                           |
| Private Disability Insurance (HUD)                                                                                                    |                                                                                                    | ۲                                                   |                                                         |                                             |
| VA Non-Service Connected Disability Pension (HUD)                                                                                                    | 0                                                                                                  | ۲                                                   | 0                                                       | 0                                           |
| Unemployment Insurance (HUD)                                                                                                    |                                                                                                    | ۲                                                   |                                                         |                                             |
| SSDI (HUD)                                                                                                    | 0                                                                                                  | ۲                                                   | ۲                                                       | 0                                           |
| SSI (HUD)                                                                                                    |                                                                                                    | ۲                                                   |                                                         |                                             |
| Worker's Compensation (HUD)                                                                                                    | 0                                                                                                  | ۲                                                   | 0                                                       | 0                                           |
| TANF (HUD)                                                                                                    | 0                                                                                                  | ۲                                                   | 0                                                       | 0                                           |
| VA Service Connected Disability Compensation (HUD)                                                                                                    | ) •                                                                                                | ۲                                                   | 0                                                       | 0                                           |
| Retirement Income From Social Security (HUD)                                                                                                    | 0                                                                                                  | ۲                                                   | Θ                                                       | 0                                           |
| Other (HUD)                                                                                                    | 0                                                                                                  | ۲                                                   | 0                                                       | 0                                           |
| Child Support (HUD)                                                                                                    | 0                                                                                                  | ۲                                                   | 0                                                       | 0                                           |

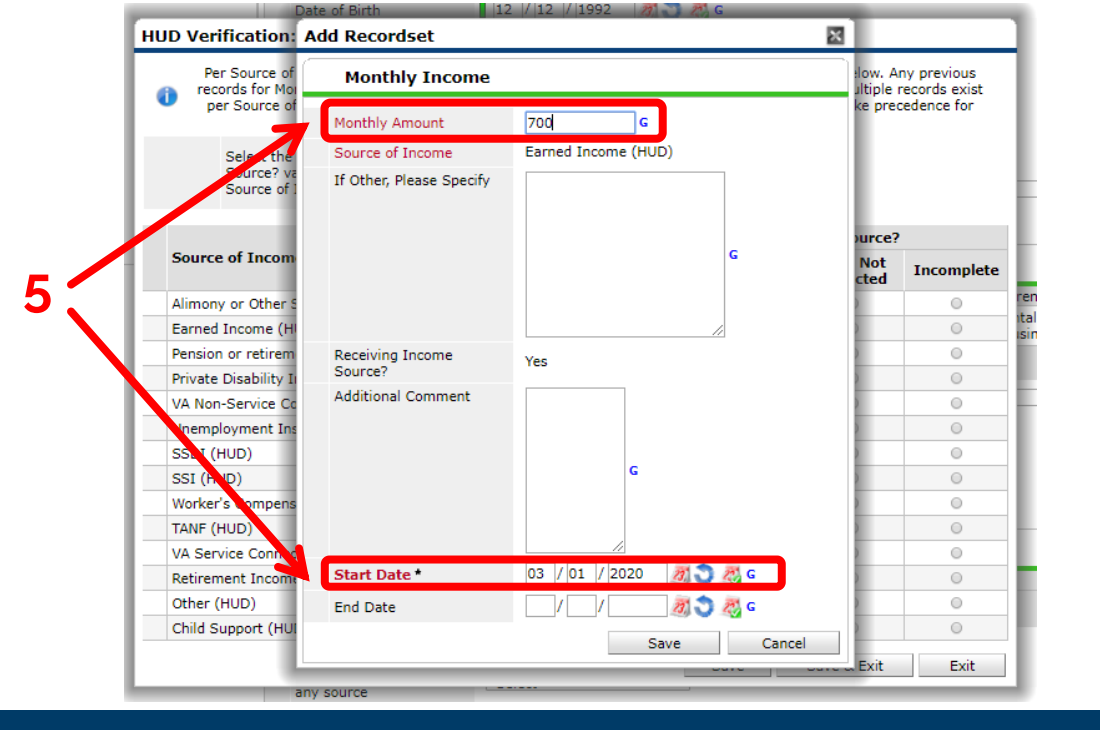

- 4. A line item should now be Incomplete after closing out a previous entry record.
  - Now, select the applicable answer
- 5. If Yes is selected, add the new monthly income and new start date
  - Click Save
- 6. A new entry will be reflected on the table
  - If it was a new income, remember to also update the Total Monthly Income field

| Monthly Amount      | Source of Income    | Start Date *      | End Date       |         |
|---------------------|---------------------|-------------------|----------------|---------|
| US\$700.00          | Earned Income (HUD) | 03/01/2020        |                |         |
| 1                   | SSI (HUD)           | 01/01/2020        |                |         |
| <b>1</b>            | TANF (HUD)          | 01/0./2020        |                |         |
| 1                   | Child Support (HUD) | 01/01 2020        |                |         |
| <b>V</b>            | SSDI (HUD)          | 01/01, 2020       |                |         |
| Add View G          | ross Income         | Showing 1-5 of 19 | First Previous | Next La |
| otal Monthly Income | 800                 |                   |                |         |
|                     |                     |                   |                |         |

| Income from Any Sour                                                                               |                     |                                 |                                                 |
|----------------------------------------------------------------------------------------------------|---------------------|---------------------------------|-------------------------------------------------|
| Monthly Income                                                                                     | 2                   |                                 | HUD Verification 🗹                              |
| Monthly Amount                                                                                     | Source of Income    | Start Date                      | End Date                                        |
| 🧷 🧋 US\$700.00                                                                                     | Earned Income (HUD) | 03/01/2020                      |                                                 |
| 1                                                                                                  | SSI (HUD)           | 01/01/2020                      |                                                 |
| / 🧋                                                                                                | TANF (HUD)          | 01/01/2020                      |                                                 |
| / 🗑                                                                                                | Child Support (HUD) | 01/01/2020                      |                                                 |
| / 🗑                                                                                                | SSDI (HUD)          | 01/01/2020                      |                                                 |
| Add View Gr                                                                                        | ross Income         | Showing 1-5 of 19               | First Previous Next Last                        |
| Total Monthly Income<br>Non-cash benefit from<br>any source                                        | 800 G<br>-Select- ▼ | G                               |                                                 |
| 🔍 Non-Cash Benef                                                                                   | its                 |                                 | HUD Verification A                              |
|                                                                                                    |                     |                                 |                                                 |
| Source of Non-Cash Be                                                                              | nefit Start Date *  | End Date                        | Amount of Non-<br>Cash Benefit                  |
| Source of Non-Cash Be                                                                              | nefit Start Date *  | End Date<br>No matches.         | Amount of Non-<br>Cash Benefit                  |
| Add<br>Covered by Health<br>Insurance                                                              | nefit Start Date *  | End Date No matches. G          | Amount of Non-<br>Cash Benefit                  |
| Source of Non-Cash Be<br>Add<br>Covered by Health<br>Insurance<br>Health Insurance                 | nefit Start Date *  | End Date<br>No matches.<br>G    | Amount of Non-<br>Cash Benefit                  |
| Source of Non-Cash Be<br>Add<br>Covered by Health<br>Insurance<br>Health Insurance<br>Start Date * | rnefit Start Date * | End Date No matches. G Covered? | Amount of Non-<br>Cash Benefit HUD Verification |

### HOW TO ENSURE HUD VERIFICATION IS COMPLETE

The icon beside HUD Verification should now be a green check mark.

Once every question and sub-assessment has been updated *for each household member* (including children), click on Save and Exit,

# WHAT A FINISHED PROJECT ENTRY LOOKS LIKE

|                                                                      | Client - (10                                           | 3245) Doe, Je          | nnifer            |                      |                                                    |                                           | Mass Visibil                          | ity Update 🛛 🎧          |
|----------------------------------------------------------------------|--------------------------------------------------------|------------------------|-------------------|----------------------|----------------------------------------------------|-------------------------------------------|---------------------------------------|-------------------------|
| Check the following:                                                 | 🧃 (103245) Doe, Je<br>Release of Inform                | nnifer<br>nation: None |                   |                      |                                                    | Date: 03/01/2020 12<br>-Switch to Another | : <b>00:00 AM</b><br>Household Member | - ▼ Submit              |
| <ul> <li>Program is the</li> </ul>                                   | Client Informatio                                      | n                      |                   |                      | Service Transac                                    | tions                                     |                                       |                         |
| specific project                                                     | Summary                                                | Client Profile         | Households        | ROI                  | Entry / Exit                                       | Case Managers                             | Case Plans                            | Assessments             |
| <ul> <li>Entry Date is<br/>accurate</li> <li>Type is HUD,</li> </ul> | Entry / Ex                                             | 👔 Reminder<br>it       | r: Household memb | ers must be establis | shed on Households                                 | tab before creating                       | Entry / Exits                         |                         |
| unless trained<br>otherwise<br>Client Count is<br>correct            | Program<br>SA - Home40<br>(759) (759)<br>Add Entry / E | Good Prevention (0)    | 1/01/20-12/31/20) | Type<br>HUD          | Project Start<br>Date<br>03/01/2020<br>Showing 1-1 | exit Date                                 | Interims Fo                           | llow Client<br>ps Count |
|                                                                      |                                                        |                        |                   |                      |                                                    |                                           |                                       | Exit                    |

# **ADDING CLIENT UPDATES**

UPDATING CLIENTS' FILES AFTER PROJECT ENTRY/BEFORE PROJECT EXIT

- **1.** CASE MANAGERS\*
- 2. CASE PLANS\*
- **3. SERVICE TRANSACTIONS**

**\*OPTIONAL** 

# HOW TO ADD CASE MANAGERS

- On client information, navigate to the Case Managers tab.
- To add information, select Add Case Manager.

**PURPOSE:** To ensure that clients get ongoing assistance, especially for housing, even if they change providers.

| Client - (                            | 1) Test, Justin     |                |                  |           |           |               | Mass       | Visibility Update 🏻 🚹 |
|---------------------------------------|---------------------|----------------|------------------|-----------|-----------|---------------|------------|-----------------------|
| 蘭 (1) Test, Justin<br>Release of Info | n<br>ormation: None |                |                  | -Switch   | o Another | Household Mem | ber-       | ▼ Submit              |
| Client Informat                       | lient Information   |                |                  | Service 1 | ransactio | ons 1         |            |                       |
| Summary                               | Client Profile      | Households     | ROI              | Entry / E | xit       | Case Managers | Case Plans | Assessments           |
| Case Ma                               | anagers<br>Jame     | Provider       |                  |           | Phone N   | umber S       | tart Date  | End Date              |
| 🦯 🌍 🧋 к                               | imberly Weldon      | Connections- S | SVF Enrolled: HP |           |           | C             | 9/01/2019  | 09/01/2019            |
| Add Case                              | Add Case Manager    |                |                  | Showi     | ng 1-1 of | 1             |            |                       |
|                                       | 2                   |                |                  |           |           |               |            | Exit                  |

### ADDING A CASE MANAGER

- 1. Select the household members working with the Case Manager
- 2. Select "Other" for Type
- 3. Fill out information
- 4. Select Provider
  - If case manager is from a different organization, click on search
- 5. Click Add Case Managers

|   | <ul> <li>(17145) Two</li> <li>✓ (1) Test, Just</li> <li>✓ (100316) Test</li> <li>✓ (95792) TES</li> </ul> | Parent Family<br>tin<br>st, jodi<br>T, Jackson     |
|---|----------------------------------------------------------------------------------------------------|----------------------------------------------------|
| 2 | Type *                                                                                                    | ServicePoint User ◎ Me ● Other                     |
| 3 | Name *                                                                                                    |                                                    |
|   | Title                                                                                                    |                                                    |
|   | Phone Number                                                                                              |                                                    |
|   | Email Address                                                                                             |                                                    |
| 4 | Provider *                                                                                                | Housing Alliance Delaware Search My Provider Clear |
|   | Start Date *                                                                                              | 09 / 18 / 2019 🔊 🖏                                 |
|   | End Date                                                                                                  | / / 20                                             |
|   |                                                                                                    | Add Case Manager Cancel                            |

# **HOW TO ADD CASE PLANS**

- On client information, navigate to the Case Plans tab.
- 2. To upload documents related to client's case management, select Add New File Attachment.

Examples of helpful documents:

- Copy of Photo ID
- Copy of Social Security Card (for client and children)
- Disability Determination
   document(s)
- Length of Time of
   Homelessness document(s)

| Client - <mark>(</mark> 1) Test, Justin                                                                                                    |                                                                                 |  |   |       |                  |                  |          | Mass Vi       | sibility Update 🛛 🔒 🔒 |
|----------------------------------------------------------------------------------------------------|---------------------------------------------------------------------------------|--|---|-------|------------------|------------------|----------|---------------|-----------------------|
| (1) Test, Justin<br>Release of Information: None                                                                                                    |                                                                                 |  |   |       | -Switch to Ano   | ther Househ      | old Memb | er-           | ▼ Submit              |
| Client Information     Service Transactions       Summary     Client Profile       Households     ROI       Entry / Exit     Case Managers       Case Plans     Assessments |                                                                                 |  |   |       |                  |                  |          |               |                       |
| Goals                                                                                                    |                                                                                 |  |   |       |                  |                  |          |               |                       |
| Classification<br>Add Goal                                                                                                    | Classification     Type     Date Set ▼       Add Goal     Add Goal     Add Goal |  |   | Targe | et Date<br>No ma | Status<br>tches. | Notes    | Latest Note [ | Date                  |
| Case Plans File Attachmer                                                                                                    | nts                                                                             |  |   |       |                  |                  |          |               |                       |
| 2 Date Added  Add New File Attachment                                                                                                    |                                                                                 |  | N | lame  | Descr<br>No ma   | iption<br>tches. | Туре     | Provider      |                       |
| Print Case Plan                                                                                                    |                                                                                 |  |   |       |                  |                  |          |               | Exit                  |

| i) Test, Justin   Release of Information: None                                                                                                    | Client - (1) Test, Justin                                                                       |                                                                                                    |                               | Mass Visibility Update |
|----------------------------------------------------------------------------------------------------|-------------------------------------------------------------------------------------------------|----------------------------------------------------------------------------------------------------|-------------------------------|------------------------|
| Client Information Upload Attachment Name * 1 Choose File J. Test Disability Document.docx Description Disability Determination from Connections Classifica Add Goal Upload Cancel Case Plans File Attachments | <ul> <li>(1) Test, Justin</li> <li>Release of Information: None</li> </ul>                      | -Swi                                                                                                    | tch to Another Household Memb | er- • Submit           |
|                                                                                                    | Client Information<br>Summary<br>Goals<br>Classifica<br>Add Goal<br>Case Plans File Attachments | hment Choose File J. Test Disability Document.doc Disability Determination from Connection CSP 6.30 Upload Cance | Status Notes                  | Case Plans Assessments |
| Date Added  Description Type Provider                                                                                                    | Date Added 🔻                                                                                    | Name                                                                                                    | Description Type              | Provider               |
| Add New File Attachment No matches.                                                                                                    | Add New File Attachment                                                                         |                                                                                                    | No matches.                   |                        |
| Print Case Plan Exit                                                                                                    | Print Case Plan                                                                                 |                                                                                                    |                               | Exit                   |
| Case Plans File Attachments                                                                                                    | Case Plans File Attachments                                                                     |                                                                                                    |                               |                        |

Disability

6.30

Determination from

Showing 1-1 of 1

Connections CSP

docx Housing Alliance Delaware

J. Test Disability

Document.docx

09/18/2019

Add New File Attachment

### UPLOADING CASE PLANS

- 1. Click on Choose File
- 2. Write brief description
- 3. Click on Upload
- 4. This is how a finished upload looks like
  - To review or make any edits, click the pencil icon
  - This is also accessible at the bottom of the Client's Profile tab

# **HOW TO ADD SERVICE TRANSACTIONS**

#### Often used by:

- Rapid Re-Housing
- Diversion
- Homelessness
   Prevention
- On client's file, navigate to the Service Transactions tab.
- 2. To record a new service, select **Add Service**.

| Release of Information: None |                                |                       | -Switch to Another Hous | sehold Member- 🔻 Subr               |
|------------------------------|--------------------------------|-----------------------|-------------------------|-------------------------------------|
| ent Information              |                                | 1 Service Transa      | actions                 |                                     |
| Service Transaction Da       | shboard                        |                       |                         |                                     |
| Add Need                     | 2<br>Add Service               | Add Multiple Services | Add Referrals           | View Previous Servi<br>Transactions |
| View Shelter Stays           | View Entire Service<br>History |                       |                         |                                     |

### ADDING A SERVICE TRANSACTION

- 1. Select the household members working with the Case Manager
- 2. Select specific Service Provider
- 3. If not in Back Date Mode, adjust Start and End Date

| Client - (103245)                                                                                                    | Doe, Jennifer                                                                                        | Mass Visibility Update                                                   |
|----------------------------------------------------------------------------------------------------|----------------------------------------------------------------------------------------------------|--------------------------------------------------------------------------|
| (103245) Doe, Jennifer<br>Release of Information: No                                                                                                    | ne                                                                                                   | -Switch to Another Household Member- 🔻 Submit                            |
| Client Information                                                                                                    |                                                                                                    | Service Transactions                                                     |
| Add Service                                                                                                    |                                                                                                    |                                                                          |
| <ul> <li>✓ Household Memb</li> <li>To include House</li> <li>✓ (23691) Female Sin</li> <li>✓ (103245) Doe, Jenn</li> <li>✓ (103246) Doe, Josh</li> </ul> | ers<br>ehold members for this Service, click the b<br>may b<br>ngle Parent<br>nifer (Primary Client) | ox beside each name. Only members from the SAME Household<br>e selected. |
| Service Provider *                                                                                                    | (12) Search                                                                                          | My Provider Clear                                                        |
| Creating User                                                                                                    | Amelia Ramsaran                                                                                      |                                                                          |
| Start Date *                                                                                                    | 03 / 24 / 2020 🔊 🖏 🕽 🦉 1 🔻 : 18 '                                                                    | ▼: 46 ▼ PM ▼                                                             |
| End Date                                                                                                    | 03 / 24 / 2020 🔊 🍣 1 🔻 : 18 '                                                                        | ▼: 46 ▼ PM ▼                                                             |
| Service Type *                                                                                                    | -Select-                                                                                             | Look Up                                                                  |
| Provider Specific<br>Service                                                                                                    | -Select- V                                                                                           |                                                                          |
|                                                                                                    |                                                                                                    | Save & Continue Cancel                                                   |

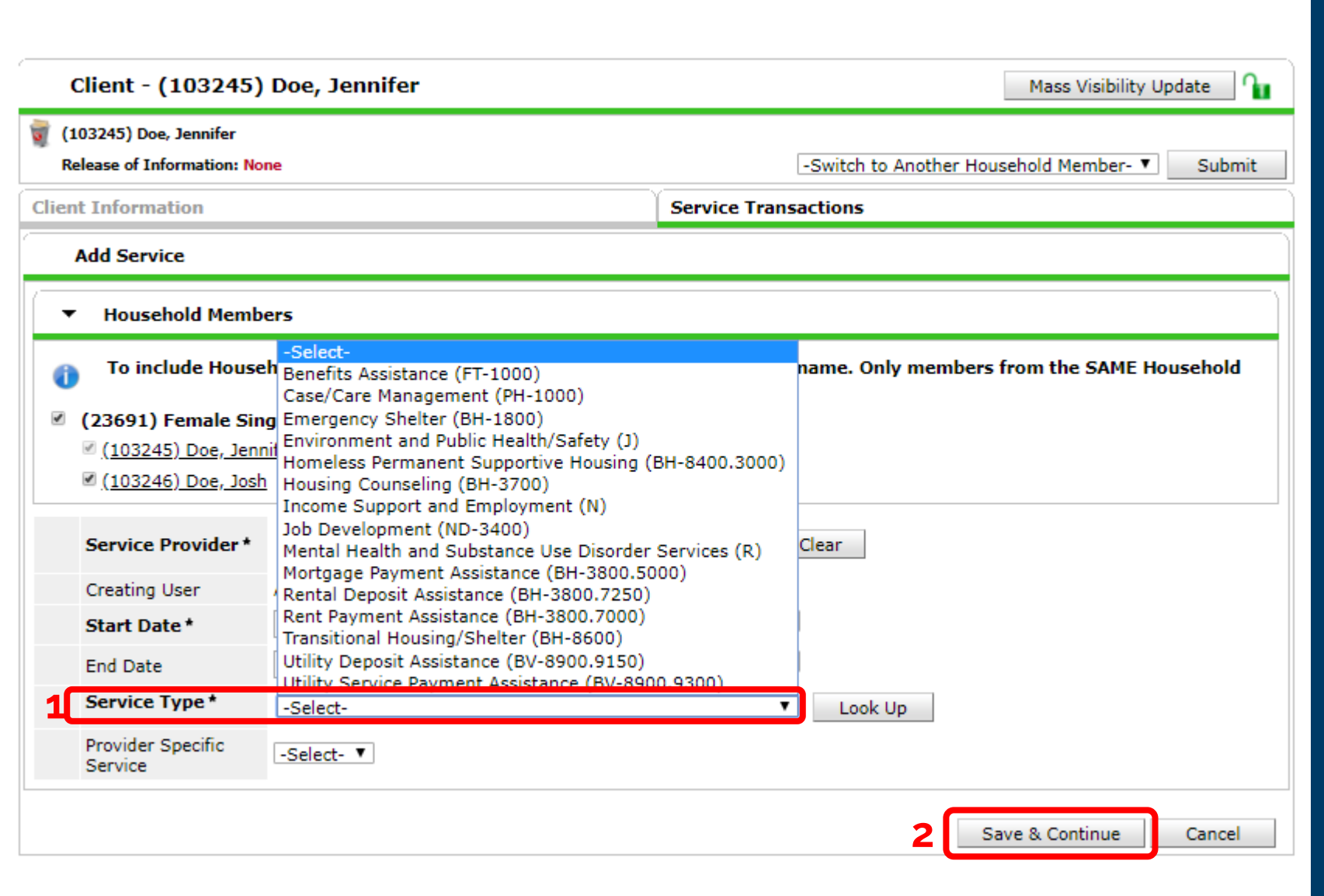

### ADDING A SERVICE TRANSACTION

- 1. Select applicable Service Type
  - Options will differ by project/provider
- 2. Click on Save & Continue

**NOTE**: If the service type you need is not listed:

- Change Service Provider to your parent provider
- Request the CMIS team
   through

cmis.support@housingalliancede.org to update your options

| E | dit Service                                      |                                                                                                    |   | Apply Funds for Service                                  |                                                            |                                   |
|---|--------------------------------------------------|----------------------------------------------------------------------------------------------------|---|----------------------------------------------------------|------------------------------------------------------------|-----------------------------------|
| - | Household Membe                                  | rs                                                                                                    |   | Funding Sources                                          |                                                            |                                   |
|   | (<br>23691) Female Sing<br>☑ (103245) Doe, Jenni | To update Household members for this Service, click the box beside each name.<br>le Parent<br>fer (Primary Client)                                                                                                    | 2 | Add Funding Source                                       | Source                                                     | Amount<br>Calculate Total: \$0.00 |
|   | ✓ (103246) Doe, Josh                             | Include Additional Household Members                                                                                                    |   | Date Added ▼<br>Add Support Documentation                | Name Description                                           | Туре                              |
|   | Service Provider *                               | Housing Alliance Delaware<br>(12)                                                                                                    |   | Follow Up Information                                    |                                                            |                                   |
|   | Creating User                                    | Amelia Ramsaran                                                                                                    |   | Projected Follow Up Date<br>Follow Up User               |                                                            |                                   |
|   | Start Date *                                     |                                                                                                    |   |                                                          | Ministry of Caring (84)                                    |                                   |
|   | Service Type *                                   | $\sqrt{24}$ / 2020 $\sqrt{24}$ : 10 · : 10 · |   | Follow Up Made                                           | -Select- V                                                 |                                   |
|   | Provider Specific                                | -Select T                                                                                                    |   | Completed Follow Up Date                                 | //                                                         |                                   |
| 1 | Service Notes                                    |                                                                                                    | 3 | Need Status * Outcome of Need If Need is Not Met, Reason | Identified     ✓       -Select-     ✓       -Select-     ✓ |                                   |
|   |                                                  |                                                                                                    |   |                                                          |                                                            | Save Save & Exit Exit             |

- 1. Add Services Notes
  - Required by some funders such as SSVF
- 2. Click on Add Funding Source
  - Required by some funders, such as DSHA
  - It will also ask for the amount used
- 3. Update the Need Status and Outcome of Need
- 4. This is how a completed Service Transaction looks
  - To edit, click on the pencil icon
- 5. Click on Exit or Back to Dashboard

| (103245) Doe, Jennifer<br>Release of Information:                         | None                                                                     |                                                                                                    |                                                                   | -Switch to Anoth                                                               | ner Household Me           | mber- 🔻 Subm                               |
|---------------------------------------------------------------------------|--------------------------------------------------------------------------|----------------------------------------------------------------------------------------------------|-------------------------------------------------------------------|--------------------------------------------------------------------------------|----------------------------|--------------------------------------------|
| Client Information                                                        |                                                                          | Ĭ                                                                                                    | Service Transa                                                    | ctions                                                                         |                            |                                            |
| Needs                                                                     | Services                                                                 | Referrals                                                                                                    | ) s                                                               | helter Stays                                                                   | Entii                      | re Service History                         |
| Select Dates                                                              | Start Date                                                               | a 🕤 a                                                                                                    | End Date                                                          | ar 🗙 a                                                                         |                            | Coardh                                     |
| -Select-                                                                  | Date Service End Dat                                                     | a 🔿 🥭                                                                                                    | End Date                                                          | a Date Added                                                                   | Date Updated               | Search<br>User Updating                    |
| -Select Dates<br>-Select- V<br>Service Start<br>03/24/2020                | Date Service End Dat                                                     | Ø         Ø           Provider of Service           Housing Alliance Delay                                                                                                    | End Date                                                          | Ø         Ø         Ø           d         Date Added         03/24/2020        | Date Updated<br>03/24/2020 | Search<br>User Updating<br>Amelia Ramsaran |
| -Select Dates<br>-Select<br>Service Start<br>03/24/2020<br>Add Service Ac | Start Date<br>Date Service End Dat<br>03/24/2020<br>Id Multiple Services | A      Construction     A      A | End Date       Image: Provide       ware     Yes       Showing 1- | Ø         Z           d         Date Added           03/24/2020         L of 1 | Date Updated<br>03/24/2020 | Search<br>User Updating<br>Amelia Ramsaran |

# WHEN TO ADD AN INTERIMS-UPDATE

# For each life change in any of the following categories:

- Income
- Benefits
- Health insurance
- Housing Move-In Date (RRH/PSH)
- Self reports in health (PSH)
- PATH status (PATH)

#### Where to locate it:

1. On client's Entry/Exit tab, click on Interims

|   | 0                                                      | Client - (10               | 3245) Doe      | , Jennifer             |                |               |                       |                    | Mass Vis      | bility Update              | <b>N</b> |
|---|--------------------------------------------------------|----------------------------|----------------|------------------------|----------------|---------------|-----------------------|--------------------|---------------|----------------------------|----------|
| 1 | (103245) Doe, Jennifer<br>Release of Information: None |                            |                |                        |                | Y             | [                     | -Switch to Another | Household Mem | oer-▼ Sub                  | mit      |
| C | Client Information                                     |                            |                |                        |                | S             | Service Transactions  |                    |               |                            |          |
| Π | Sur                                                    | nmary                      | Client Profi   | le Households          | ROI            | E             | ntry / Exit           | Case Managers      | Case Plans    | Assessme                   | nts      |
|   | Reminder: Household members must     Entry / Exit      |                            |                |                        | ers must be es | tablishe      | d on Households t     | ab before creating | Entry / Exits |                            | _        |
|   |                                                        | Program                    |                |                        | Туре           |               | Project Start<br>Date | Exit Date          | Interims      | Follow Client<br>Ups Count |          |
|   | Ì                                                      | SA - Home40<br>(759) (759) | Good Preventic | on (01/01/20-12/31/20) | HUD            | /             | 03/01/2020            | /                  | Ē.            | e s                        | ŵ        |
|   | Add Entry / Exit                                       |                            |                |                        |                | Showing 1-1 o | of 1                  |                    |               |                            |          |
|   |                                                        |                            |                |                        |                |               |                       |                    |               | Exi                        | t        |

Next steps are on the next slide.

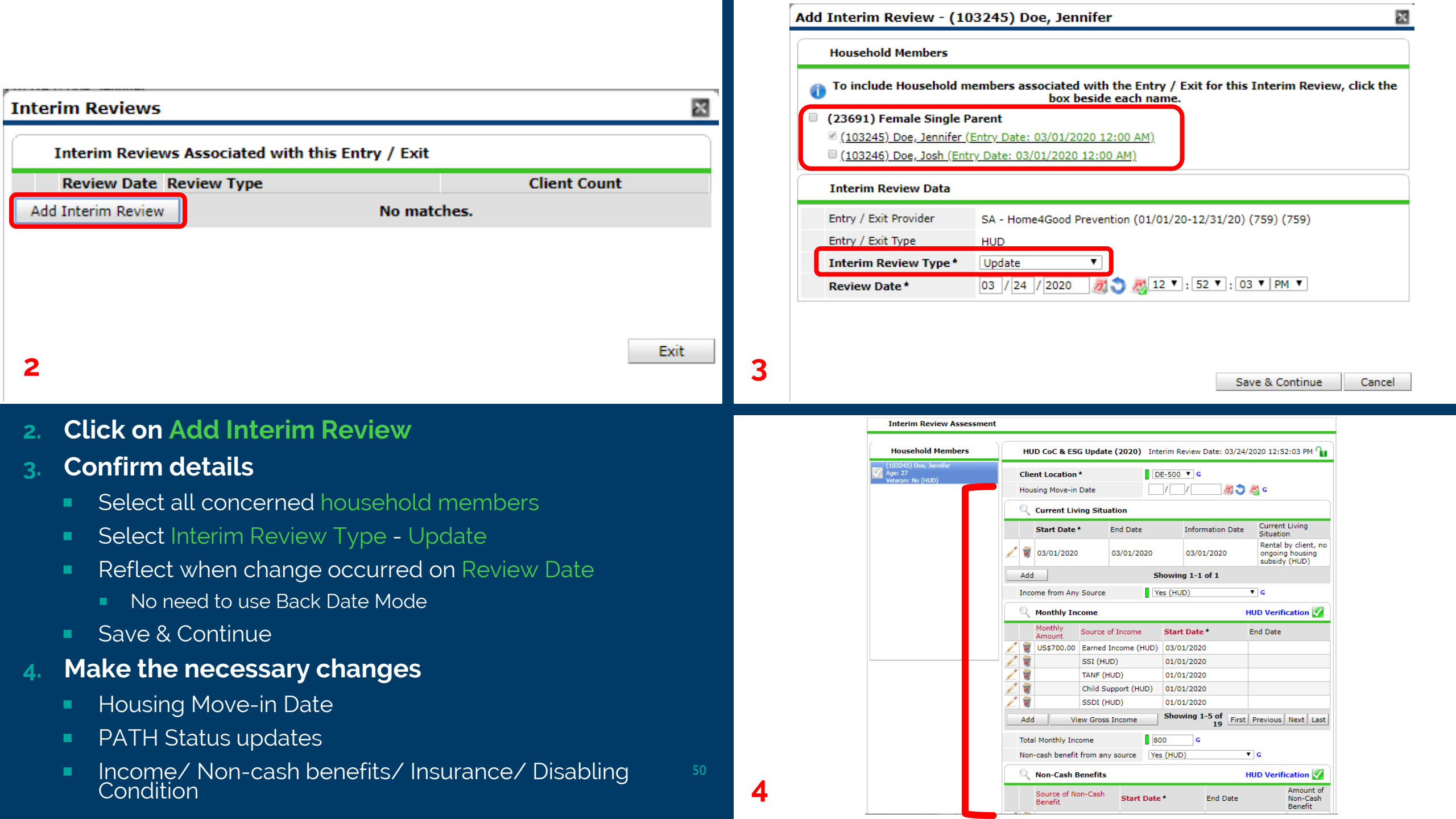

# WHAT A COMPLETED INTERIM-UPDATE LOOKS LIKE

|                                    | ×                         |                  |                |                         |                                    |                         |  |  |
|------------------------------------|---------------------------|------------------|----------------|-------------------------|------------------------------------|-------------------------|--|--|
|                                    |                           |                  |                |                         |                                    |                         |  |  |
|                                    |                           |                  |                |                         |                                    |                         |  |  |
|                                    |                           | 03/24/2          | 2020 Update    |                         | Ð                                  |                         |  |  |
|                                    | Add In                    | nterim Review    |                | Showing 1-1 of 1        |                                    |                         |  |  |
| Client - (1                        | 03245) Doe, Je            | nnifer           |                |                         |                                    | Mass Visibility Update  |  |  |
| (103245) Doe,                      | Jennifer                  |                  |                |                         |                                    |                         |  |  |
| Release of Info                    | rmation: None             |                  |                |                         | -Switch to Another H               | lousehold Member-  Subm |  |  |
| ent Informati                      | ion                       |                  |                | Service Transa          | ictions                            |                         |  |  |
| Summary                            | Client Profile            | Households       | ROI            | Entry / Exit            | Case Managers Case Plans Assessmer |                         |  |  |
|                                    | 🕕 Reminde                 | r: Household mem | bers must be e | stablished on Household | ds tab before creating E           | Entry / Exits           |  |  |
| Entry / E                          | xit                       |                  |                |                         |                                    |                         |  |  |
|                                    |                           |                  | Tune           | Project Star            | t Ewit Data                        | Follow Client           |  |  |
| Program                            |                           |                  | Type           | Date                    | EXIL Date                          | Ups Count               |  |  |
| Program<br>SA - Home<br>(759) (759 | 4Good Prevention (0:<br>) | 1/01/20-12/31/20 | ) HUD          | Date<br>03/01/2020      |                                    | Ups Count               |  |  |

51

# **ADDING A HOUSING MOVE-IN DATE**

#### NOTES:

- Add HMID when RRH or PSH client *physically* moves into their housing unit
  - Repeat this step for each
     household member
- Add through an Interim-Update
  - Not on the entry assessment – keep this blank
  - Entry date = intake date
    - It is possible that intake and move-in date are the same

| VA SSVF Update (2020)  | Interim Review Date: 03/24/2020 01:02:14 PM |
|------------------------|---------------------------------------------|
| Client Location *      | DE-500 ▼ G                                  |
| Housing Move-in Date   | / / Ø 🧖 🦪 🤤 G                               |
| Income from Any Source | Yes (HUD) 🔻 G                               |

# **ADDING AN ANNUAL ASSESSMENT**

#### Notes:

- This is required when clients stay in a project for 365+ days
- Add **30 days before or after** their anniversary
- Select Interim Review Type: Annual Assessment
- Reflect any life changes
  - Income,
  - Non-cash benefits,
  - Insurance,
  - Disabling Condition

| Add Interim Review - (10                                                                                                    | )3245) Doe, Jennifer                                                                                              | × |  |  |  |  |  |  |  |
|----------------------------------------------------------------------------------------------------|----------------------------------------------------------------------------------------------------|---|--|--|--|--|--|--|--|
| Household Members                                                                                                    |                                                                                                    |   |  |  |  |  |  |  |  |
| <ul> <li>To include Household members associated with the Entry / Exit for this Interim Review, box beside each name.</li> <li>(23691) Female Single Parent</li> </ul> |                                                                                                    |   |  |  |  |  |  |  |  |
| <ul> <li>(23691) Female Single F</li> <li>(103245) Doe, Jennifer (</li> <li>(103246) Doe, Josh (Entre</li> </ul>                                                       | Parent<br>Entry Date: 03/01/2020 1:06 PM)<br>ary Date: 03/01/2020 1:06 PM)                                        |   |  |  |  |  |  |  |  |
| Interim Review Data                                                                                                    |                                                                                                    |   |  |  |  |  |  |  |  |
| Entry / Exit Provider                                                                                                    | VMC - SSVF Enrolled: RR (508)                                                                                     |   |  |  |  |  |  |  |  |
| Entry / Exit Type                                                                                                    | VA                                                                                                    |   |  |  |  |  |  |  |  |
| Interim Review Type *                                                                                                    | -Select-                                                                                                    |   |  |  |  |  |  |  |  |
| Review Date *                                                                                                    | -Select-       30-Day Review       60-Day Review       90-Day Review       120-Day Review       Annual Assessment |   |  |  |  |  |  |  |  |

# **ADDING A PROJECT EXIT**

# HOW TO ADD A PROJECT EXIT

#### NOTES:

- When a client is **no longer active** in the program, they must be exited in CMIS
- Based on CoC guidelines, the project exit should be added within three business days of it happening

#### Where to locate it:

 On client's Entry/Exit tab, click on Pencil Icon next to Exit Date.

| Client - (103245) Doe, Jennifer Mass Visibility Update |                                         |                   |      |                 |            |                  |                 |                            |  |  |
|--------------------------------------------------------|-----------------------------------------|-------------------|------|-----------------|------------|------------------|-----------------|----------------------------|--|--|
| (103245) Doe,<br>Release of Info                       | Jennifer<br>ormation: <mark>None</mark> |                   |      |                 | -Sw        | vitch to Another | r Household Mem | ber- 🔻 Submit              |  |  |
| ient Informat                                          | tion                                    |                   |      | Service Tr      | ansaction  | 5                |                 |                            |  |  |
| Summary                                                | Client Profile                          | Households        | ROI  | Entry / Ex      | it Ca      | se Managers      | Case Plans      | Assessments                |  |  |
| Program                                                |                                         |                   | Туре | Project<br>Date | Start      | Exit Date        | Interims        | Follow Client<br>Ups Count |  |  |
| Program                                                | e4Good Prevention (0                    | 1/01/20-12/31/20) | Туре | Date            |            | Exit Date        | Interims        | Ups Count                  |  |  |
| (759) (759)                                            | 9)                                      | • • • •           | HUD  | / 03/01/2       | 020        |                  | 10              | E /0 #                     |  |  |
| Add Entry                                              | / Exit                                  |                   |      | Showir          | g 1-1 of 1 | T                |                 |                            |  |  |
|                                                        |                                         |                   |      |                 |            |                  |                 | Exit                       |  |  |
|                                                        |                                         |                   |      |                 |            |                  |                 |                            |  |  |

1

| Fdit Exit Data - (103245) Doe, Jennifer                                                                                                    | Edit Exit Data - (103245)Doe, Jennifer 🛛 📓                                                                                                    |
|----------------------------------------------------------------------------------------------------|----------------------------------------------------------------------------------------------------|
|                                                                                                    | Household Members                                                                                                    |
| To update Household members for this Exit Data, click the box beside each name.     (23691) Female Single Parent     (103245) Doe, Jennifer     (103246) Doe, Josh                                                                                                    | <ul> <li>To update Household members for this Exit Data, click the box beside each name.</li> <li>(23691) Female Single Parent</li> <li>(103245) Doe, Jennifer</li> <li>(103246) Doe, Josh</li> <li>Edit Exit Data - (103245) Doe, Jennifer</li> </ul> |
| Edit Exit Data - (103245) Doe, Jennifer                                                                                                    | Exit Date *     03 / 24 / 2020     Ø ♥     1 ♥ : 11 ♥ : 44 ♥ PM ♥       Reason for Leaving     Completed program     ♥                                                                                                    |
| Reason for Leaving       -Select-         If "Other", Specify       -Select-         Destination*       Criminal activity / violence         Death       Death         If "Other", Specify       Disagreement with rules/persons         Notes       Left for housing opp. before completing program         Notes       Needs could not be met         Non-compliance with program       Non-compliance with program         Non-payment of rent       Other         Other       Reached maximum time allowed         Return to Partner       Unknown/Disappeared | Destination*       -Select         If "Other", Specify                                                                                                    |
| Save & Continue Cancel                                                                                                    | Staying or living with family, temporary tenure (HUD)     Staying or living with family, permanent tenure (HUD)     Edit Exit Data - (103245) Doe, Jennifer                                                                                            |
| Confirm details                                                                                                    | Household Members                                                                                                    |

- Select all concerned household members
- Reflect when client left on Exit Date
- Select Reason for Leaving
- **Select Destination** 
  - What is the client's living situation upon project exit?
- **Add Notes** 4.

2.

Once complete, click Save & Continue

(103245) Doe, Jennifer (103246) Doe, Josh Edit Exit Data - (103245) Doe, Jennifer 03 / 24 / 2020 🕂 🎝 🧖 1 ▼: 11 ▼: 44 ▼ PM ▼ Exit Date \* Completed program ۲ Reason for Leaving If "Other", Specify Owned by client, with ongoing housing subsidy (HUD) Destination \* If "Other", Specify Notes Add any notes relating to the client's notes here. Any information left (especially regarding subsidy information or an incidents or disagreement with rules) will be helpful to other providers should the client seek assistance in the future.

To update Household members for this Exit Data, click the box beside each name.

(23691) Female Single Parent

### UPDATING THE EXIT ASSESSMENT

#### Upon exit, **update applicable information for** *each* **household member**

- Income
- Non-cash benefits
- Insurance
- Disabling Condition

Some additional information is requested of certain program types

- Diversion
- PSH

#### Save & Exit when finished

| Enti                                                    | ry∕                                                                                                    | Exit Data                                         |                      |                |                                   |                                             |              |             |               |                          |                                                           | 4      | ×          |
|---------------------------------------------------------|----------------------------------------------------------------------------------------------------|---------------------------------------------------|----------------------|----------------|-----------------------------------|---------------------------------------------|--------------|-------------|---------------|--------------------------|-----------------------------------------------------------|--------|------------|
| 0                                                       | Note: If you change the provider selected it may cause the Assessments to adjust for the new Provider's Entry/Exit Assessment defaults. Any information saved to the previous Assessment will still be attached to that Assessment record for the Client. |                                                   |                      |                |                                   |                                             |              |             |               |                          |                                                           |        | nent<br>t. |
|                                                         | Pro                                                                                                    | ovider *                                          |                      | SA<br>(0<br>(7 | - Home4Goo<br>1/01/20-12/3<br>59) | 20-12/31/20) (759) Search My Provider Clear |              |             |               |                          |                                                           |        |            |
|                                                         | ту                                                                                                    | pe*                                               |                      | Н              | UD                                |                                             |              | ¥           |               |                          |                                                           |        |            |
|                                                         |                                                                                                    |                                                   |                      |                | Update                            |                                             |              |             |               |                          |                                                           |        |            |
| _                                                       | Но                                                                                                    | usehold Mem                                       | ibers Associa        | ted            | with this En                      | try /                                       | / Exit       |             |               |                          |                                                           |        |            |
|                                                         |                                                                                                    | Name                                              | Head of<br>Household |                | Project<br>Start Date             | oject<br>art Date Exit Date                 |              | Interims    | Follow<br>Ups | Reason<br>for<br>Leaving | Destination                                               |        | Notes      |
| Ո                                                       | Å                                                                                                    | (103245)<br>Doe, Jennifer                         | Yes                  | /              | 03/01/2020                        | /                                           | 03/24/202    | 0 🚡         | E.            | Completed<br>program     | Owned by client, with<br>ongoing housing<br>subsidy (HUD) |        |            |
| ſ                                                       | ŝ                                                                                                    | (103246)<br>Doe, Josh                             | No                   | /              | 03/01/2020                        | /                                           | 03/24/202    | 0 🗈         | E.            | Completed<br>program     | Owned by client, w<br>ongoing housing<br>subsidy (HUD)    | /ith   |            |
| In                                                      | clud                                                                                                    | e Additional Ho                                   | usehold Memb         | oers           |                                   |                                             | S            | howing 1-2  | 2 of 2        |                          |                                                           |        |            |
| Er                                                      | itry                                                                                                    | Assessment                                        |                      |                |                                   |                                             | E            | xit Assessn | nent          |                          |                                                           |        |            |
|                                                         | н                                                                                                    | ousehold Mer                                      | nbers                | )              | Househol                          | d Da                                        | ata Sharing  | )           |               |                          |                                                           |        | ſ          |
| $\overline{\mathbf{v}}$                                 | (10<br>Age<br>Vet                                                                                                    | 3 <b>245) Doe, Jenn</b><br>: 27<br>eran: No (HUD) | ifer                 | c              | i <b>ent:</b> (10324!             | 5) De                                       | oe, Jennifer |             |               |                          | Add Househ                                                | old Da | ata        |
| (103246) Doe, Josh<br>Age: Unknown<br>Veteran: No (HUD) |                                                                                                    |                                                   |                      |                |                                   |                                             | 5G Exit (20  | 20) Home4   | lGood         | Exit Date: (             | 03/24/2020 01:11:4                                        | 14 PM  | Ո          |
|                                                         | Financial Assistance Provided? (such *<br>as rental, utility or security deposits) -Select- ▼ G                                                                                                    |                                                   |                      |                |                                   |                                             |              |             |               |                          |                                                           |        |            |
|                                                         |                                                                                                    |                                                   |                      |                | Total Month                       | ıly Ir                                      | ncome        |             |               | 800                      | G                                                         |        |            |
|                                                         | Income from Any Source Yes (HUD)                                                                                                    |                                                   |                      |                |                                   |                                             |              |             |               |                          |                                                           |        |            |

# WHAT A COMPLETED PROJECT EXIT LOOKS LIKE

| Client - (            | Client - (103245) Doe, Jennifer                                          |                   |     |                  |                 |           |         |      |  |  |  |
|-----------------------|--------------------------------------------------------------------------|-------------------|-----|------------------|-----------------|-----------|---------|------|--|--|--|
|                       |                                                                          |                   |     |                  |                 |           |         |      |  |  |  |
| Client Informa        | tion                                                                     |                   |     | Service Transact | tions           |           |         |      |  |  |  |
| Summary               | Client Profile                                                           | Households        | ROI | Entry / Exit     | Case Managers C | ase Plans | Assessm | ents |  |  |  |
| Entry /<br>Program    | Entry / Exit Program Type Project Start Exit Date Interims Follow Client |                   |     |                  |                 |           |         |      |  |  |  |
| SA - Hom<br>(759) (75 | e4Good Prevention (0<br>59)                                              | 1/01/20-12/31/20) | HUD | / 03/01/2020     | 2 03/24/2020    | Ŀo        | E a     | ŵ    |  |  |  |
| Add Entry             | / Exit                                                                   |                   |     | Showing 1-1 of 1 |                 |           |         |      |  |  |  |
|                       |                                                                          |                   |     |                  |                 |           | E       | xit  |  |  |  |

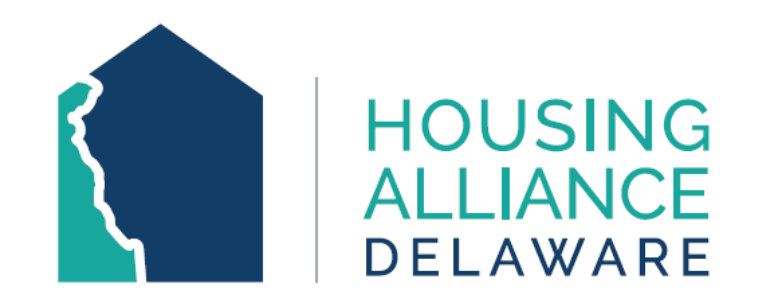

### THIS CONCLUDES THE CLIENTPOINT TRAINING POWERPOINT.

FOR ANY QUESTIONS OR REQUEST FOR GUIDANCE, PLEASE CONTACT HOUSING ALLIANCE DELAWARE AT <u>CMIS.SUPPORT@HOUSINGALLIANCEDE.ORG</u>.